#### IMPORTANT INFORMATION Please inform and provide a copy of this document to every person in your dealership with campaign-related responsibilities, including Service, Parts and Accounting personnel. By law, dealers must correct, prior to delivery for sale or lease, any vehicle that fails to comply with an applicable Federal Motor Vehicle Safety Standard or that contains a defect relating to motor vehicle safety. If you have questions regarding this or any other campaign, please call (800) 741-2919.

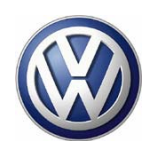

December 2006

# **Product Update Circular**

# Codes: Q1/Q2/Q3/ Q4/Q5/Q6

# Subject: 2004-2006 MY Touareg Update Programming for Touareg

# Product Update Description

Depending on vehicle configuration, perform update programming.

# VIN Ranges of Affected Vehicles

<u> 2004- 2006 Touareg (U.S.A.)</u>

WVG\_\_\_7L\_4\_000001 - WVG\_\_\_7L\_6\_050817

<u>2004-2006 Touareg (Canada)</u> WVG\_\_\_7L\_4\_000029 - WVG\_\_\_7L\_6\_051184

NOTE: Check ELSAWeb on the day of repair to verify v ehicle eligibility and attach the screen print to the repair order. This is the only valid campaign inquiry and verification source. Some vehicles may be involved in an additional action(s); any additional work can be done while the vehicle is in for this action.

## **Allocation Report of Affected Vehicles**

In the Service Manager's Package, dealers with affected vehicles will receive a report containing the complete VIN with customer name and address data. Dealers will not receive a report if they have no affected vehicles.

NOTE: The allocation report contains owner names and addresses obtained from Motor Vehicle Registration Records. By law, this data may only be used for recall purposes. Use for any other reason may be a violation of law in many states/provinces. Accordingly, you must limit the use of this report.

## Parts Allocation

There will not be a parts allocation for this action.

## Product Update Expiration Date

This action is effective until December 31, 2007. Dealers should keep this expiration date in mind and schedule vehicle repairs accordingly. Claims with a repair date after December 31, 2007 will not be eligible for payment under this action.

## **Claim Entry Procedure**

Immediately upon completion of the repair work, enter the correct code listed in one of the following

reimbursement charts. Claims will only be paid for vehicles that show one or more of the above campaign codes open in ELSAWeb <u>on the day of</u> <u>the repair</u>. To help ensure prompt and proper payment, attach the screen print to the repair order.

# SEE FOLLOWING PAGES

# **Q1 REIMBURSEMENT**

| Damag<br>Code                                                                                                    | e Time<br>Units                  | CRITERIA 16, 21                                             | Work Scope                                                                                     |
|----------------------------------------------------------------------------------------------------|----------------------------------|-------------------------------------------------------------|------------------------------------------------------------------------------------------------|
| Q1 12                                                                                                    | 50 T.U.                          |                                                             | Check/Update: <ul> <li>Comfort Control Module,</li> <li>Differential Control Module</li> </ul> |
| ( <b>NOTE:</b> If at (800) 74                                                                                                    | the differentia<br>11-2919) to o | al motor required replacem<br>btain claim entry instructior | ent, contact the Campaign Helpline<br>ns.                                                      |
| Q1 20                                                                                                    | 0 T.U.                           |                                                             | - Customer refused repairs                                                                     |
| See Loaner Eligibility on chart below<br>There is NO reimbursement for Vehicle Wash<br>The system will enter labor & parts applicable to the codes above |                                  |                                                             |                                                                                                |

| Loaner Eligibility                                                                                                    |
|----------------------------------------------------------------------------------------------------|
| SUB LABOR                                                                                                    |
| One-day Loaner @ \$30/day (USA)                                                                                                    |
| One-day Loaner @ \$35/day (CAD)                                                                                                    |
| Vehicle is eligible for loaner only if:                                                                                                    |
| <ul> <li>customer requests loaner and</li> </ul>                                                                                                    |
| <ul> <li>repair exceeds two (2) hours</li> </ul>                                                                                                    |
| If campaigns M9, N5, and /or N6 are performed simultaneously with the Q1, Q2, Q3, Q4, Q5 or Q6 campaigns, a loaner vehicle <u>can only be</u> <u>claimed on ONE campaign</u> . Multiple claims for |

# **Q2 REIMBURSEMENT**

| Damag<br>Code                                                                                                    | e Time<br>Units                               | CRITERIA 16, 20, 21                                              | Work Scope                                                                                                    |
|----------------------------------------------------------------------------------------------------|-----------------------------------------------|------------------------------------------------------------------|----------------------------------------------------------------------------------------------------|
| <b>Q2 12</b><br>( <b>NOTE:</b> If t<br>at (800) 74                                                                                                    | 60 T.U.<br>the differential<br>11-2919) to ob | motor required replacement, co<br>tain claim entry instructions. | Check/Update:<br>• Comfort Control Module<br>• Transmission Control Module,<br>• Differential Control Module<br>ontact the Campaign Helpline |
| Q2 20                                                                                                    | 0 T.U.                                        |                                                                  | - Customer refused repairs                                                                                                    |
| See Loaner Eligibility on chart below<br>There is NO reimbursement for Vehicle Wash<br>The system will enter labor & parts applicable to the codes above |                                               |                                                                  |                                                                                                    |

| Loaner Eligibility                                                                                                    |
|----------------------------------------------------------------------------------------------------|
| SUB LABOR                                                                                                    |
| One-day Loaner @ \$30/day (USA)<br>One-day Loaner @ \$35/day (CAD)                                                                                                    |
| <ul> <li>Vehicle is eligible for loaner <u>only if</u>:</li> <li>customer requests loaner and</li> <li>repair exceeds two (2) hours</li> </ul>                                                              |
| If campaigns M9, N5, and /or N6 are performed<br>simultaneously with the Q1, Q2, Q3, Q4, Q5 or<br>Q6 campaigns, a loaner vehicle <u>can only be</u><br><u>claimed on ONE campaign</u> . Multiple claims for |

a loaner vehicle will be debited.

# **Q3 REIMBURSEMENT**

| Damage<br>Code                                                                                                    | e Time<br>Units                                   | CRITERIA 16, 19, 20, 21                                                | Work Scope                                                                                                    |  |
|----------------------------------------------------------------------------------------------------|---------------------------------------------------|------------------------------------------------------------------------|----------------------------------------------------------------------------------------------------|--|
| <b>Q3 12</b><br>( <b>NOTE</b> : If t<br>at (800) 74                                                                                                    | <b>95 T.U.</b><br>he differentia<br>1-2919) to ol | al motor required replacement, cont<br>btain claim entry instructions. | Check/Update:<br>• Comfort Control Module<br>• Engine Control Module<br>• Transmission Control Module,<br>• Differential Control Module<br>• Set readiness code<br>act the Campaign Helpline |  |
| Q3 20                                                                                                    | 0 T.U.                                            |                                                                        | - Customer refused repairs                                                                                                    |  |
| See Loaner Eligibility on chart below<br>There is NO reimbursement for Vehicle Wash<br>The system will enter labor & parts applicable to the codes above |                                                   |                                                                        |                                                                                                    |  |

#### Loaner Eligibility

#### SUB LABOR

One-day Loaner @ \$30/day (USA) One-day Loaner @ \$35/day (CAD)

Vehicle is eligible for loaner only if:

- customer requests loaner and
- repair exceeds two (2) hours

If campaigns M9, N5, and /or N6 are performed simultaneously with the Q1, Q2, Q3, Q4, Q5 or Q6 campaigns, a loaner vehicle <u>can only be</u> <u>claimed on ONE campaign</u>. Multiple claims for a loaner vehicle will be debited.

# **Q4 REIMBURSEMENT**

| Damag<br>Code                                                                                                    | e Time<br>Units | <b>CRITERION 21</b>            | Work Scope                                      |  |
|----------------------------------------------------------------------------------------------------|-----------------|--------------------------------|-------------------------------------------------|--|
| Q4 12                                                                                                    | 40 T.U.         | C                              | Check/Update:                                   |  |
|                                                                                                    |                 |                                | <ul> <li>Differential Control Module</li> </ul> |  |
| ( <b>NOTE:</b> If the differential motor required replacement, contact the Campaign Helpline at (800) 741-2919) to obtain claim entry instructions. |                 |                                |                                                 |  |
| Q4 20                                                                                                    | 0 T.U.          |                                | Customer refused repairs                        |  |
| See Loaner Eligibility on chart below                                                                                                    |                 |                                |                                                 |  |
| There is NO reimbursement for Vehicle Wash                                                                                                    |                 |                                |                                                 |  |
|                                                                                                    | The s           | ystem will enter labor & parts | applicable to the codes above                   |  |

#### Loaner Eligibility

# SUB LABOR One-day Loaner @ \$30/day (USA) One-day Loaner @ \$35/day (CAD)

Vehicle is eligible for loaner only if:

- customer requests loaner and
- repair exceeds two (2) hours

If campaigns M9, N5, and /or N6 are performed simultaneously with the Q1, Q2, Q3, Q4, Q5 or Q6 campaigns, a loaner vehicle <u>can only be</u> <u>claimed on ONE campaign</u>. Multiple claims for a loaner vehicle will be debited.

# Q5 REIMBURSEMENT (United States)

| Damag<br>Code                              | e Time<br>Units | <b>CRITERION 22</b>         | Work Scope                                                                   |
|--------------------------------------------|-----------------|-----------------------------|------------------------------------------------------------------------------|
| Q5 11                                      | 30 T.U.         |                             | Check/Flash Instrument Cluster level                                         |
| Q5 12                                      | 90 T.U.         |                             | Check/Replace Instrument Cluster<br>1 7L6 920 980MX Instrument Cluster (USA) |
| Q5 13                                      | 90 T.U.         |                             | Check/Replace Instrument Cluster<br>1 7L6 920 980PX Instrument Cluster (USA) |
| Q5 14                                      | 90 T.U.         |                             | Check/Replace Instrument Cluster<br>1 7L6 920 981X Instrument Cluster (USA)  |
| Q5 14                                      | 90 T.U.         |                             | Check/Replace Instrument Cluster<br>1 7L6 920 981BX Instrument Cluster (USA) |
| Q5 20                                      | 0 T.U.          |                             | Customer refused repairs                                                     |
|                                            |                 | See Loaner Eli              | igibility on chart below                                                     |
| There is NO reimbursement for Vehicle Wash |                 |                             |                                                                              |
|                                            | The             | e system will enter labor & | a parts applicable to the codes above                                        |

# **Q5 REIMBURSEMENT (CANADA)**

| Damag<br>Code                                                                                                    | e Time<br>Units | <b>CRITERION 22</b> | Work Scope                                                                   |
|----------------------------------------------------------------------------------------------------|-----------------|---------------------|------------------------------------------------------------------------------|
| Q5 11                                                                                                    | 30 T.U.         |                     | Check/Flash Instrument Cluster level                                         |
| Q5 1A                                                                                                    | 90 T.U.         |                     | Check/Replace Instrument Cluster 1 7L6 920 880QX Instrument Cluster (CAN)    |
| Q5 1B                                                                                                    | 90 T.U.         |                     | Check/Replace Instrument Cluster<br>1 7L6 920 881CX Instrument Cluster (CAN) |
| Q5 1C                                                                                                    | 90 T.U.         |                     | Check/Replace Instrument Cluster<br>1 7L6 920 881DX Instrument Cluster (CAN) |
| Q5 1H                                                                                                    | 90 T.U.         |                     | Check/Replace Instrument Cluster<br>1 7L6 920 881FX Instrument Cluster (CAN) |
| Q5 20                                                                                                    | 0 T.U.          |                     | Customer refused repairs                                                     |
| See Loaner Eligibility on chart below<br>There is NO reimbursement for Vehicle Wash<br>The system will enter labor & parts applicable to the codes above |                 |                     |                                                                              |

| Loaner Eligibility                                                                     |
|----------------------------------------------------------------------------------------|
| SUB LABOR                                                                              |
| One-day Loaner @ \$30/day (USA)<br>One-day Loaner @ \$35/day (CAD)                     |
| Vehicle is eligible for loaner only if:                                                |
| <ul> <li>customer requests loaner and</li> <li>repair exceeds two (2) hours</li> </ul> |
| If campaigns MQ_N5_and /or N6 are performed                                            |

If campaigns M9, N5, and /or N6 are performed simultaneously with the Q1, Q2, Q3, Q4, Q5 or Q6 campaigns, a loaner vehicle <u>can only be</u> <u>claimed on ONE campaign</u>. Multiple claims for a loaner vehicle will be debited.

# **Q6 REIMBURSEMENT**

| Damage<br>Code | e Time<br>Units        | CRITERIA 3                                                              | Work Scope                                                                |
|----------------|------------------------|-------------------------------------------------------------------------|---------------------------------------------------------------------------|
| Q6 11          | 10 T.U.                |                                                                         | Check/Update DVD Navigation                                               |
| Q6 20          | 0 T.U.                 |                                                                         | Customer refused repairs                                                  |
|                | Ther<br>The system wil | See Loaner Eligibility<br>e is NO reimburseme<br>Il enter labor & parts | r on chart below<br>ent for Vehicle Wash<br>applicable to the codes above |

# Loaner Eligibility

#### SUB LABOR

One-day Loaner @ \$30/day (USA) One<u>-day Loaner @ \$35/day (CAD)</u>

Vehicle is eligible for loaner only if:

- customer requests loaner and
- repair exceeds two (2) hours

If campaigns M9, N5, and /or N6 are performed simultaneously with the Q1, Q2, Q3, Q4, Q5 or Q6 campaigns, a loaner vehicle <u>can only be</u> <u>claimed on ONE campaign</u>. Multiple claims for a loaner vehicle will be debited.

# **Control Module Adaptation / Updating**

| This procedure descibes the following : |                                                                      |  |  |  |
|-----------------------------------------|----------------------------------------------------------------------|--|--|--|
| <u>Criteria</u>                         | <u>Description</u>                                                   |  |  |  |
| 03                                      | Update DVD Navigation unit                                           |  |  |  |
| 16                                      | Adapting Comfort system control module software                      |  |  |  |
| 19                                      | Adapting Engine Control Module (ECM) software (V6 Engine – USA only) |  |  |  |
| 20                                      | Adapting Transmission Control Module (TCM) software (USA only)       |  |  |  |
| 21                                      | Differential Control Module, adapting software                       |  |  |  |
| 22                                      | Adapt Instrument cluster software                                    |  |  |  |
|                                         |                                                                      |  |  |  |

| ! | Note: | Navigation flash is only applicable to mid-2005–<br>2006 MY Touareg vehicles with DVD Navigation |
|---|-------|--------------------------------------------------------------------------------------------------|
|   |       | and not CD Rom Navigation                                                                        |

# **Possible Required Parts**

| <u>Criteria</u> | <b>Description</b> | Part Number    |
|-----------------|--------------------|----------------|
| 21              | Differential Motor | Reference ETKA |
| 22              | Instrument Cluster | Reference ETKA |

# **Special Tools:**

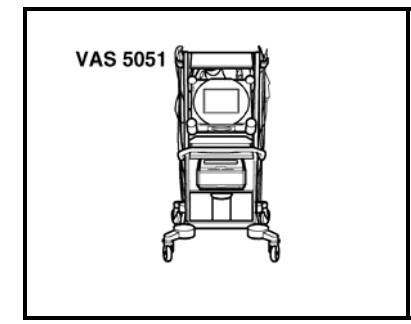

⇐ VAS 5051B Diagnostic tester with minimum basic CD 10.07.01 and VW brand CD V 10.72.01

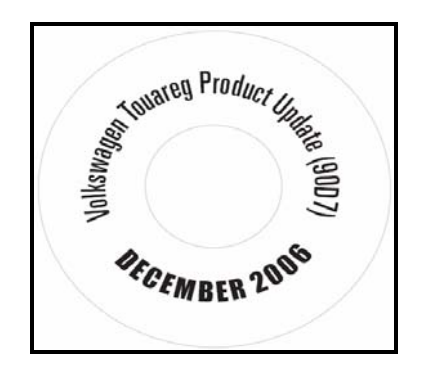

- Software updates for control units part number 90D7 (Supplied in December 2006 dealer package)
- W42TOURSWU47 DVD Navigation Update CD
   previously provided to dealers
- Battery charger or equivalent

# Criterion 03 Navigation Level Checking and Updating

Note: Be aware that checking the vehicle for DVD Navigation update eligibility takes only a couple of minutes, and the update, if necessary, takes 50 minutes. Once the update has started, the ignition cannot be switched on and the vehicle cannot be started. The vehicle can be left unattended for the updating process, and software will complete the process by itself

We recommend that this DVD update be done prior to, or directly after, any other work on the vehicle

- Battery MUST have a minimum no load charge of 12.5 V (failure to maintain voltage during update process can lead to instrument cluster failure). Use an approved battery charger to maintain battery voltage
- Any appliances with high electromagnetic radiation, i.e. mobile phone, should be switched OFF
- Record radio presets before starting procedure

Tip: If the unit is left on for more than one hour, it will switch off to conserve battery power. Switch the unit back "ON" and continue from previous step

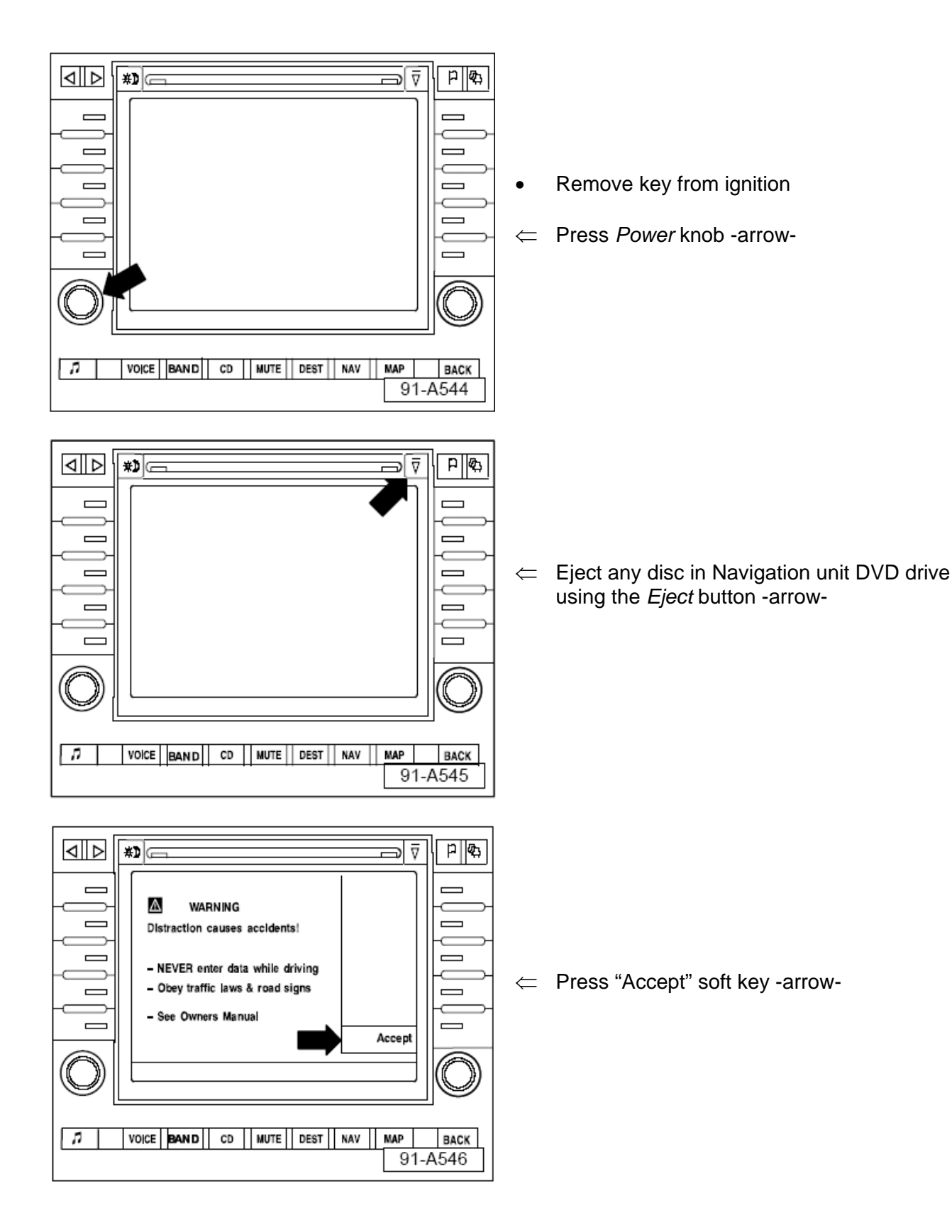

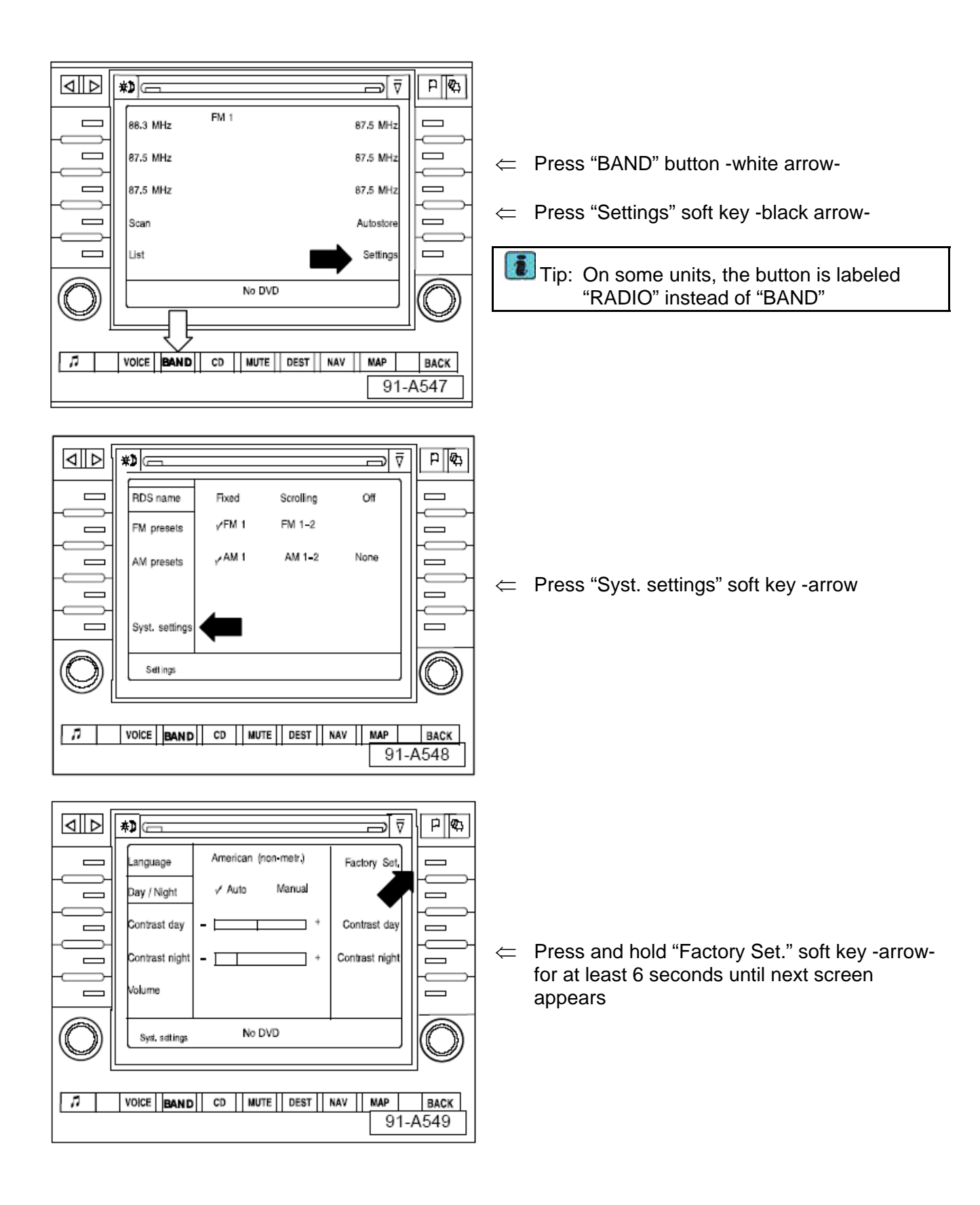

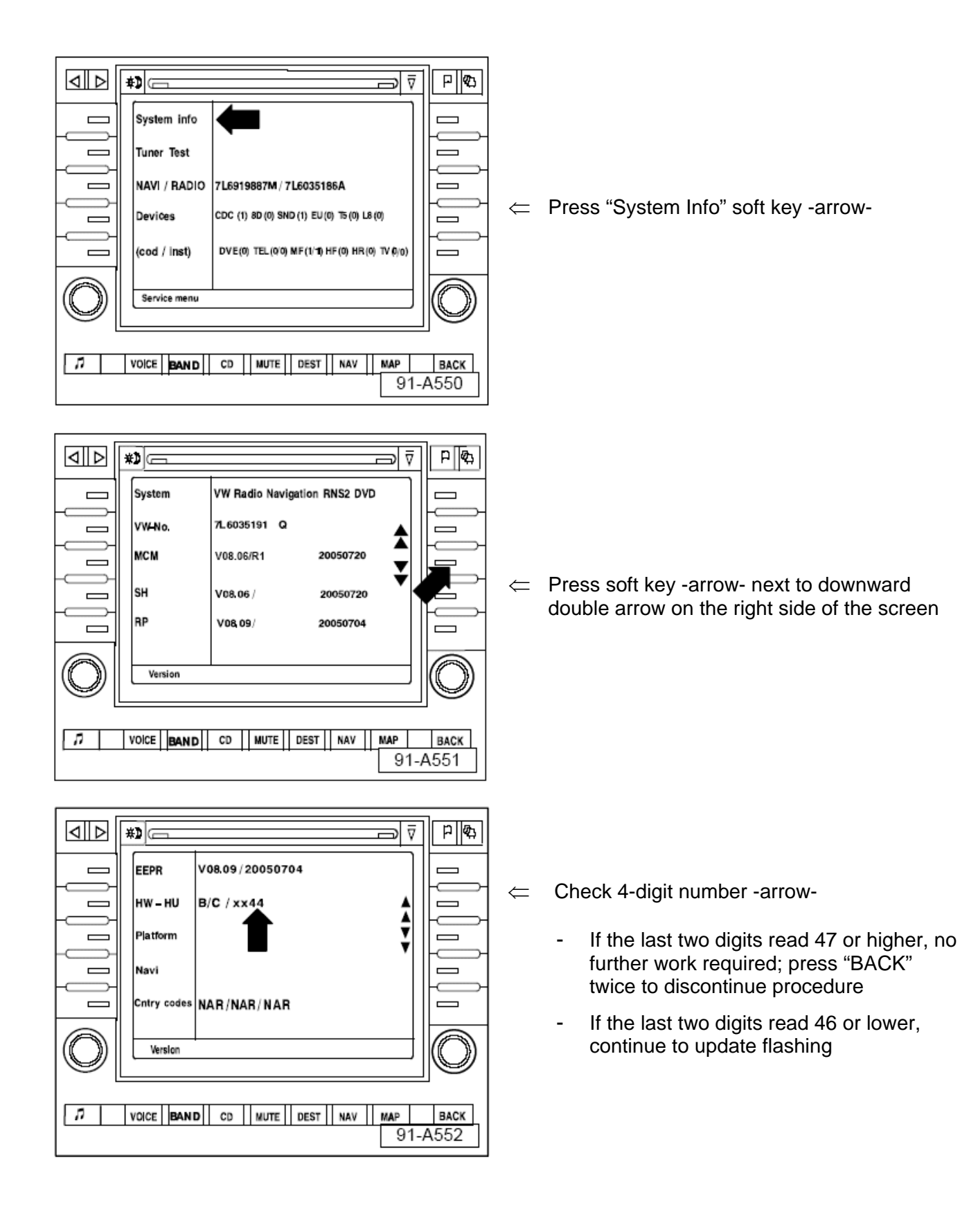

|                                                                                                    | <ul> <li>Tip: The next step is not the software download</li> <li>If CD does not load or NO DVD installed, eject programming CD, install Navigational DVD, select MAP, wait until a map displays, remove Navigational DVD and install programming CD to continue update</li> <li>If programming CD will not eject, refer to subject matter: Radio/Navigation System "Sound II" will not accept CD during PDI, will not play audio CD (T.B.</li> </ul> |
|----------------------------------------------------------------------------------------------------|----------------------------------------------------------------------------------------------------|
| A new program is being<br>loaded for navigation<br>Total :<br>Current :<br>VOICE BAND CD MUTE DEST NAV MAP BACK<br>91-A553                                                                                                    | <ul> <li>V000502 or later)</li> <li>Press NAV button -arrow, wait until Software version screen appears (during this time the screen display may change rapidly, this is normal operation, wait for the load screen in the next step)</li> </ul>                                                                                                    |
| Image: Second state in the second state in the second s | <ul> <li>Tip: If this screen does not appear after<br/>10 minutes, eject CD and reinstall</li> <li>Data shown in screen shot is for<br/>illustration ONLY. Actual dates may<br/>differ depending upon the production<br/>date of the unit</li> <li>Similar screen appears</li> <li>Select "Load" soft key -arrow-</li> </ul>                                                                                                    |

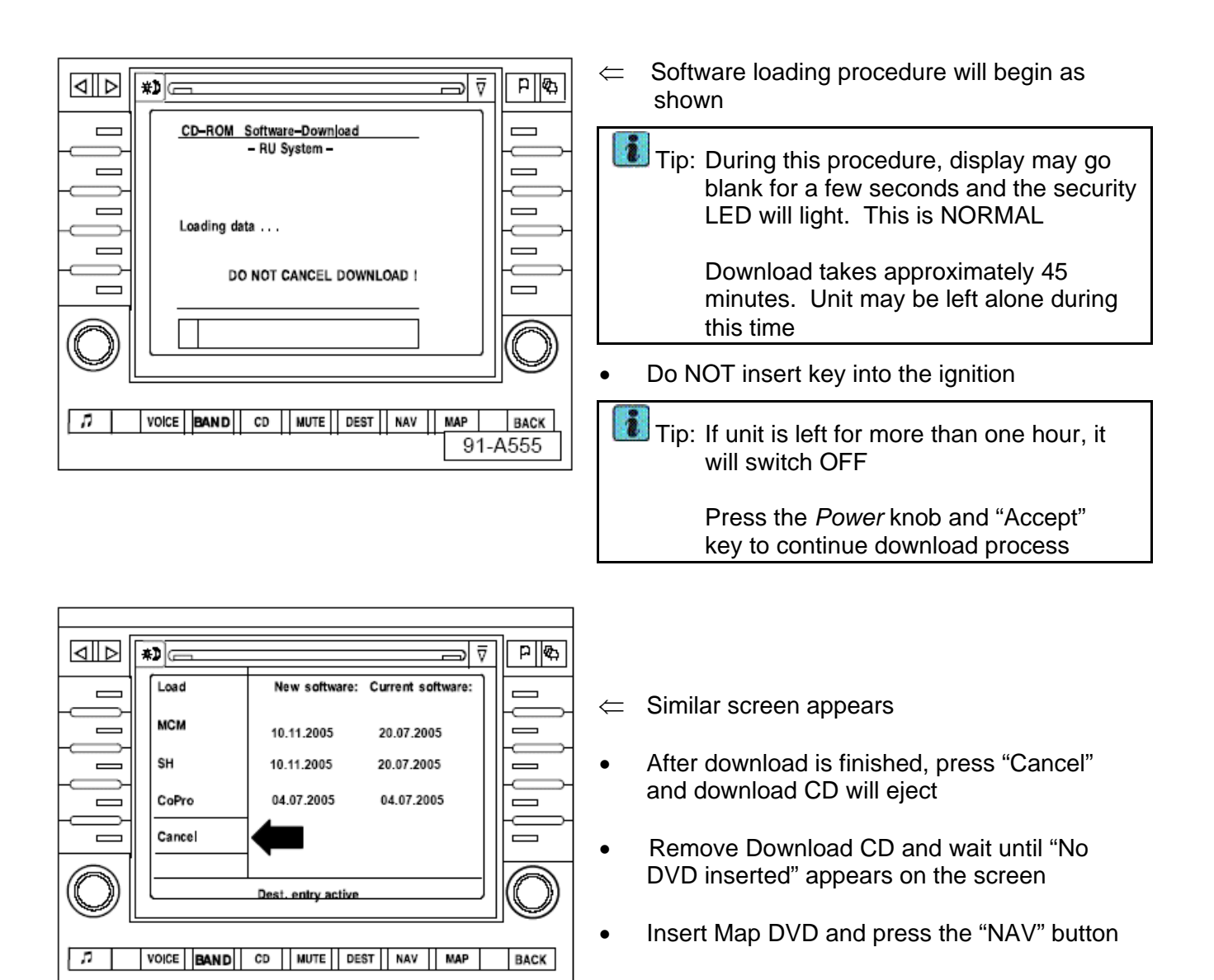

91-A556

|                                                  | Tip: New software will take approximately four minutes to load                                                                                          |
|--------------------------------------------------|----------------------------------------------------------------------------------------------------|
| A new program is being     loaded for navigation | ⇐ Wait until Navigation main menu appears                                                                                                    |
|                                                  | <ul> <li>Flashing procedure is complete – eject Map<br/>DVD and return it to it's original storage place</li> </ul>                                     |
|                                                  | Reset all preset radio stations                                                                                                    |
| VOICE BAND CD MUTE DEST NAV MAP BACK             | <ul> <li>Press <i>Power</i> knob to switch Navigation unit<br/>OFF</li> </ul>                                                                           |
| 91-A357                                          | Tip: If no presets were saved, switch on<br>Navigation unit, press "BAND" button<br>(On some units, the button is labeled<br>"RADIO" instead of "BAND") |
|                                                  | Press and hold "Autostore" soft key for<br>at least 10 seconds until an audible<br>beep indicates that "Initial Autostore" is<br>started                |
|                                                  | Wait until "Initial Autostore" completes and radio begins to play a station                                                                             |

# Section A – Update Preparation

| i Tip: | When performing the reflash procedure,<br>ALL DTCs for all systems are erased.<br>DTCs linked to Guided Fault Finding<br>function tests will be lost. Therefore,<br>always address stored DTCs for<br>Customer concerns unrelated to the<br>reflash procedure first                                                           |
|--------|----------------------------------------------------------------------------------------------------|
|        | The following "Update – Programming"<br>(flashing) process may overwrite any<br>"TUNED" ECM/TCM programming. A<br>"TUNED" ECM/TCM is described as any<br>ECM/TCM altered so as to perform<br>outside the normal parameters and<br>specifications approved by Volkswagen<br>of America, Inc.                                   |
|        | If you encounter a vehicle with a "Tuned"<br>ECM or TCM, prior to performing the<br>"Update – Programming" (flashing)<br>procedure:                                                                                                    |
| You    | Ir Dealership should place the vehicle<br>owner on notice in writing, that their<br>ECM or TCM was found to have been<br>tuned, and that any damage caused by<br>the tuning of the ECM or TCM (including<br>any adverse emissions consequences)<br>will not be covered by Volkswagen of<br>America, Inc. warranties           |
| For    | any repair requested by the owner under<br>warranty or outside warranty that<br>requires flashing, which will<br>automatically wipe out the "Tuning"<br>program, your Dealership should advise<br>the owner of the above and get his<br>written consent to the flashing procedure<br>(-click here- for ECM / TCM Tuning form) |

• Battery MUST have a minimum no load charge of 12.5 V (failure to maintain voltage during update process can lead to instrument cluster failure). Use an approved battery charger to maintain battery voltage

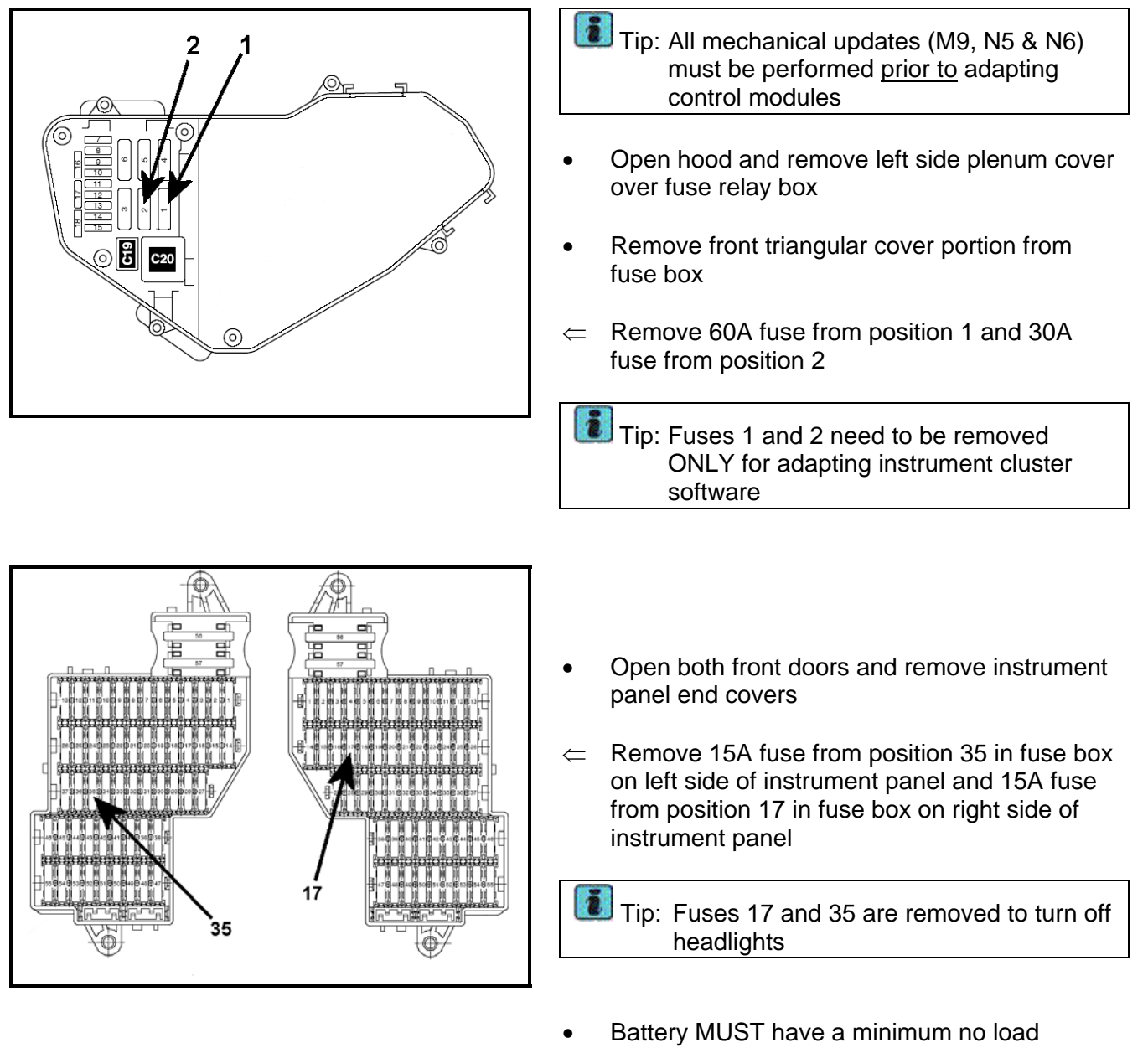

- Battery MUST have a minimum no load charge of 12.5 V (failure to maintain voltage during update process can lead to instrument cluster failure). Use an approved battery charger to maintain battery voltage
- Any appliances with high electromagnetic radiation, i.e. mobile phone, should be switched OFF
- Attach battery charger to vehicle

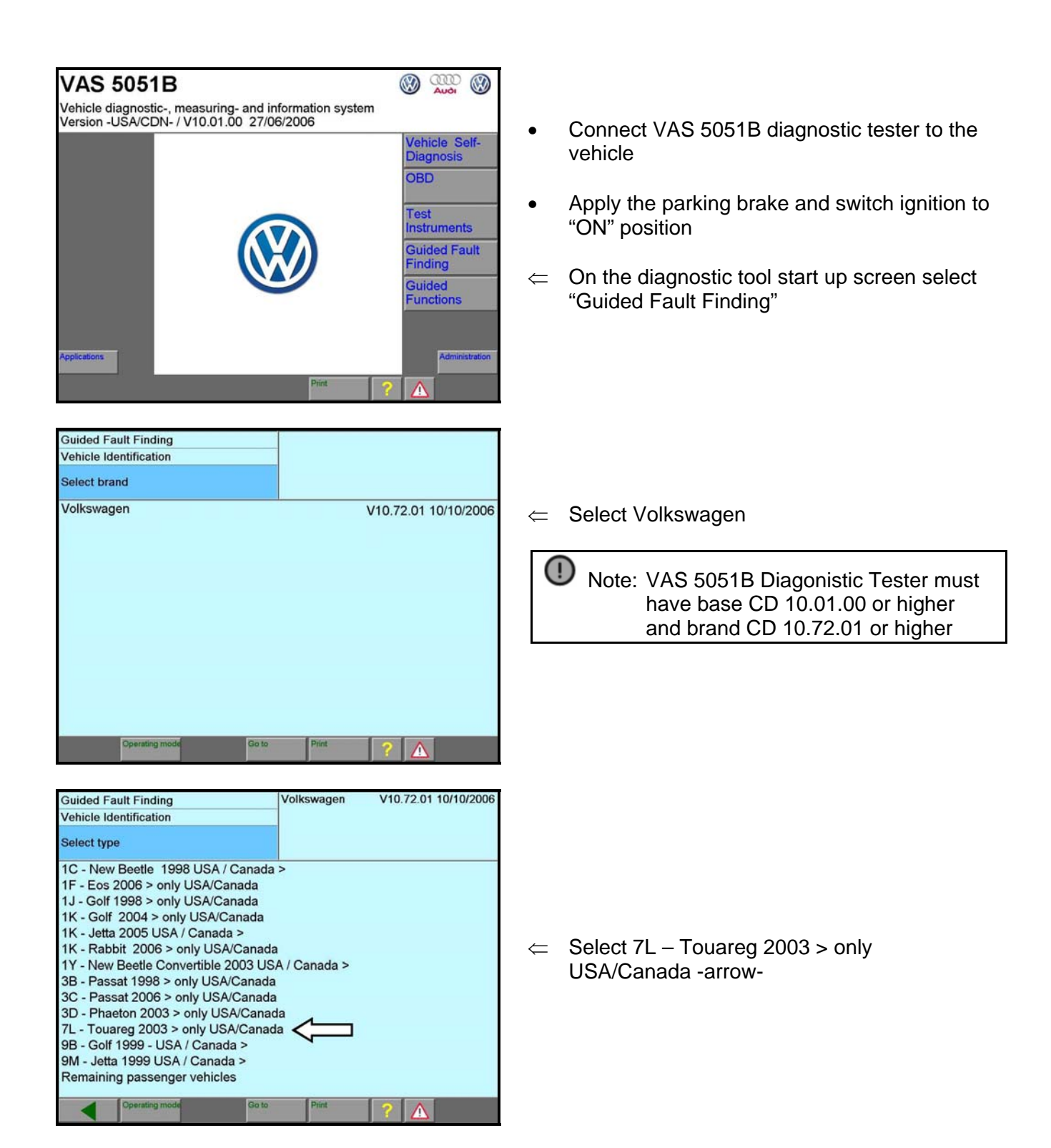

| Guided Fault Finding<br>Vehicle Identification                                | Volkswagen V10.72.01 10/10/2006<br>7L - Touareg 2003 > only USA/Canada |
|-------------------------------------------------------------------------------|------------------------------------------------------------------------|
| Select model year<br>2003 (3)<br>2004 (4)<br>2005 (5)<br>2006 (6)<br>2007 (7) |                                                                        |
| Operating mode Go to                                                          | Print ?                                                                |

| Guided Fault Finding<br>Vehicle Identification | Volkswagen V10.72.01 10/10/2006<br>7L - Touareg 2003 > only USA/Canada |
|------------------------------------------------|------------------------------------------------------------------------|
| Select version                                 | 200 (A)                                                                |
| Sedan                                          |                                                                        |
|                                                |                                                                        |
|                                                |                                                                        |
|                                                |                                                                        |
|                                                |                                                                        |
|                                                |                                                                        |
|                                                |                                                                        |
| Operating model Go to                          | Print A                                                                |
|                                                |                                                                        |

 Guided Fault Finding
 Volkswagen
 V10.72.01 10/10/2006

 Vehicle Identification
 7L - Touareg 2003 > only USA/Canada

 Select engine code
 200X (X)

 Sedan

AXQ 4.2 L 228kW
BAA 3.2 L 162kW
BHX 4.2 L 228kW
BKW 5.0 L TDI-PI 230kW

⇐ Select applicable vehicle model year

 $\leftarrow$  Select sedan

⇐ Select engine applicable to vehicle

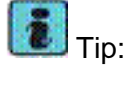

Tip: Engine code can be found on label under carpet in trunk

| Guided Fault Finding                                                                                                    | Volkswagen V10.72.01 10                                                                                                    | /10/2006            |   |                                                                                                    |
|----------------------------------------------------------------------------------------------------|----------------------------------------------------------------------------------------------------|---------------------|---|----------------------------------------------------------------------------------------------------|
| Vehicle Identification                                                                                                    | 7L - Touareg 2003 > only USA/0                                                                                                | Canada              |   |                                                                                                    |
| Confirm vehicle identification                                                                                                    | Sedan<br>XXX X X L XXXkW                                                                                                    |                     |   |                                                                                                    |
| Press "▶" button to confirm that the performed correctly Press "◀" button to go back step by The "Go to" button and the "Cancel brand" screen. The "Go to" button and the "End" se                                                                                                    | e vehicle identification was<br>y step.<br>" selection lead to the "Selection lead to the Start scree                         | ot<br>een.          | ¢ | Confirm vehicle identification is correct and<br>press the forward arrow button to check all<br>control units for DTCs                          |
| Guided Fault Finding<br>Vehicle System Test<br>Immobilizer<br>Motronic Engine Management System<br>6-speed Automatic Transmission 09D<br>ABS/EDL/ASR/ESP 4Motion Mark 25<br>All Wheel Drive (AWD) electronics for<br>Level control system<br>Differential electronics<br>Tire pressure monitoring<br>Airbag<br>Climatronic 2-C<br>Climatronic 2-C<br>Climatronic 4-C<br>Manual A/C system<br>Roof display<br>Diagnostic interface for drivetrain data<br>Parking aid | Volkswagen V10.72.01 10<br>7L - Touareg 2003 > only USAV<br>200X (X)<br>Sedan<br>XXX X.X L XXXkW<br><<br>differential<br>-bus | V/10/2006<br>Canada | ¢ | Diagnostic tester checks all control units for<br>DTCs                                                                                          |
| Guided Fault Finding<br>Vehicle System Test<br>Control uni<br>Radio Pre<br>Radio / co<br>Instrument<br>Seat adjus<br>Seat adjus<br>a dark background.<br>Vehicle El<br>Telephone<br>Vehicle systems that wer<br>selected manually to gain                                                                                                    | Volkswagen V10.72.01 10<br>7L - Touareg 2003 > only USA/<br>200X (X)                                                          | 0/10/2006<br>Canada | ⇒ | After checking control units, a note is<br>displayed that checked control units are<br>highlighted<br>Press the "OK" button, then press forward |
| TV-tuner<br>Wiper elec<br>Auxiliary/p<br>Access an<br>Digital Sou<br>Digital Sound Package Sound 2                                                                                                    | ection.                                                                                                    | Ţ                   |   | arrow                                                                                                    |

| Guided Fault Finding<br>Function Test                                                                                                    | Volkswagen V10.72.01 10/10/2006<br>7L - Touareg 2003 > only USA/Canada<br>200X (X) |
|----------------------------------------------------------------------------------------------------|------------------------------------------------------------------------------------|
| Technical information                                                                                                    | Sedan<br>XXX X.X L XXXkW                                                           |
| Information                                                                                                    |                                                                                    |
| <b>Note:</b><br>To charge for the performed repair<br>warranty, it is mandatory to correc<br>job number and to send the diagno<br>online.<br>If there is no diagnostic protocol, w<br>right to refuse the warranty reques | s under<br>tly enter the<br>ostic protocol<br>re reserve the<br>t.                 |
| Operating mode Go to                                                                                                    | Print ?                                                                            |

Volkswagen V10.72.01 10/10/2006 7L - Touareg 2003 > only USA/Canada Guided Fault Finding Function Test 200X (X) Sedan XXX X.X L XXXkW HST 2007438 Reading memory i Note: It was recognized for this vehicle that the Comfort system central control module has an incorrect software version. To repair malfunction, select adapt comfort menu point in MFD function from test plan. The function will be automatically entered in test plan. 

⇐ Read information on screen, then press "Done"

This screen indicating comfort control module has an incorrect software version may be displayed, press the Done button, otherwise continue to next step

| Guided Fault Finding<br>Fault Memory Contents |                                                                                                    | Volkswagen<br>7L - Touareg 20<br>200X (X)<br>Sedan<br>XXX X.X L XXXI | V10.72.01<br>03 > only US<br>(W | 10/10/2006<br>A/Canada                                                                      |
|-----------------------------------------------|----------------------------------------------------------------------------------------------------|----------------------------------------------------------------------|---------------------------------|---------------------------------------------------------------------------------------------|
| Operating model                               | "Go to" destinat<br>Cancel<br>Exit<br>Vehicle System<br>ECU-identificati<br>Function / Comp<br>Export problem<br>Function Test Er | on<br>Test<br>on data<br>oonent Selection<br>log book<br>ditor       |                                 | Ambient<br>requirements<br>Sorting<br>Standard<br>Kilomater<br>Statie/<br>Sportadic<br>Time |
|                                               |                                                                                                    |                                                                      |                                 |                                                                                             |

D Note: Make copy of DTCs for later reference

Comparison of the Press the "Go To" button and select Functions/Component Selections

| Guided Fault Finding       Volkswagen       V10.72.01 10/10/2006         Function / Component Selection       7L - Touareg 2003 > only USA/Canada 200X (X)         Select function or component       Sedan XXX X.X L XXXkW         + Powertrain (Repair Group 01; 10 to 26; 28 to 39)         + Suspension (Repair Group 01; 40 to 49)         + Body (Repair Group 01; 27; 50 to 97)         + Software version management         + Field actions         + Special tools and equipment         Connector view control module | ⇐ Select Field actions -arrow-                                                           |
|----------------------------------------------------------------------------------------------------|------------------------------------------------------------------------------------------|
| Guided Fault Finding       VolkswagenV10.72.01 10/10/2006         Function / Component Selection       7L - Touareg 2003 > only USA/Canada         Select function or component       Sedan         XXX X.X L       XXXWW         + Field actions       + Service action 90D7                                                                                                    | ⇐ Select Service action 90D7 and press forward arrow button                              |
| Guided Fault Finding       Volkswagen       V10.72.01 10/10/2006         Test Plan       7L - Touareg 2003 > only USA/Canada         200X (X)       Sedan         System Test Plan       XXX X.X L         User Test Plan       -         Service action 90D7       Operating mode         Operating mode       Go to                                                                                                    | <ul> <li>⇐ Service action 90D7 is highlighted, press the forward arrow button</li> </ul> |

| Guided Fault Finding<br>Function Test<br>Service action 90D7                                                                                                    | Volkswagen V10.72.01 10/10/2<br>7L - Touareg 2003 > only USA/Canad<br>200 X (X)<br>Sedan<br>XXX X.X L XXXkW |  |
|----------------------------------------------------------------------------------------------------|----------------------------------------------------------------------------------------------------|--|
| Service action 90D7                                                                                                    |                                                                                                    |  |
| For service action 90D7, the softwa<br>control modules must be adapted if<br>Adapt software of control module vi<br><b>Software adaptation for control</b><br>online via <b>software version mana</b><br>-1- CD<br>-2- Online | are of some<br>f necessary.<br>a CD<br>modules or<br>gement?                                                |  |
| Operating mode Go to                                                                                                    | Print ?                                                                                                    |  |

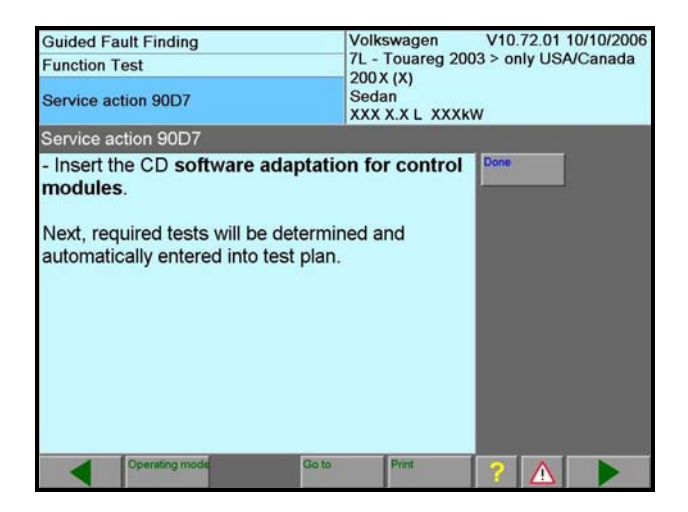

| Guided Fault Finding<br>Function Test                                                                                                    | Volkswagen<br>7L - Touareg                                                             | V10.72.01 10/10/2006<br>2003 > only USA/Canada |
|----------------------------------------------------------------------------------------------------|----------------------------------------------------------------------------------------|------------------------------------------------|
| Service action 90D7                                                                                                    | 200X (X)<br>Sedan<br>XXX X.X L XX                                                      | XkW                                            |
| Service action 90D7                                                                                                    |                                                                                        |                                                |
| <ul> <li>Perform tests while observin description of service action 9</li> <li>Notes:</li> <li>Adaptation depends on sof control module.</li> <li>Whether the software of th module is affected by the ada determined in the respective to the service of the service of the service</li></ul> | g notes from<br>0D7.<br>tware version of<br>e installed control<br>ptation is<br>test. | Done                                           |
| Operating mode                                                                                                    | Go to Print                                                                            | 2 \Lambda                                      |

- C Press button -1- for doing software adaptation using CD Rom and continue to next step
  - Tip: Online updating currently NOT available

 Software adaptation is being done from CD ROM, insert CD (90D7) into diagnostic tester and press the "Done" button

Read information screen and press "Done" button

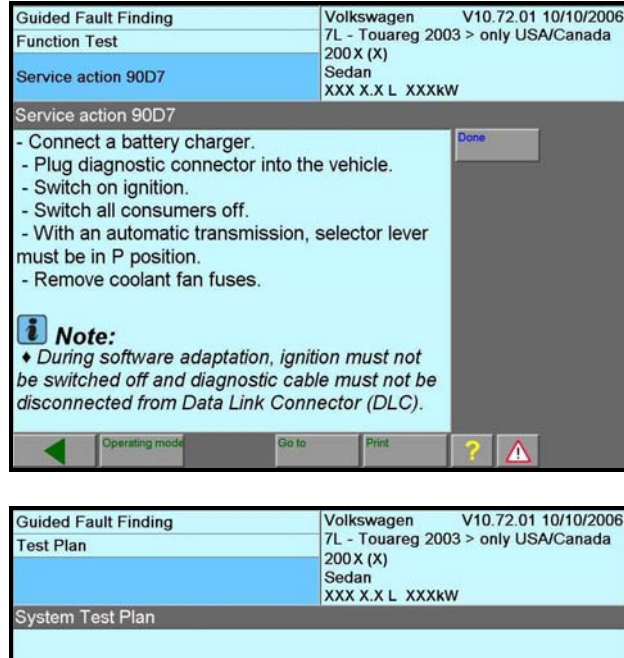

 Test Plan
 7L - Touareg 2003 > only USA/Canada 200 X (X) Sedan XXX X.X L XXXW

 System Test Plan

 OK Service action 90D7

 - Adapting Comfort system central control module software

 - Adapting Engine Control Module (ECM) software

 - Adapting Transmission Control Module (ECM) software

 - Adapting Transmission Control Module (ECM) software

- Reminder screen for connecting battery charger, fuse removal, etc. is displayed (This work should have been previously done)
- ⇐ Press "Done" button
- Select control unit to be adapted, press forward arrow button and go to:
  - Section B for <u>Criterion 16</u> Adapting Comfort System Control Module Software
  - Section C for <u>Criterion 19</u> Adapting Engine Control Module (ECM) Software (V6 Engine – USA only)
  - Section D for <u>Criterion 20</u> Adapting Transmission Control Module (TCM) Software (USA only)
  - Section E for <u>Criterion 21</u> Adapting Differential Control Module, Adapting Software
  - Section F for <u>Criterion 22</u> Adapt Instrument Cluster Software

Tip: Adapting door control module software is not applicable to any vehicle in this update program

# <u>Criterion 16</u> Section B – Adapting Comfort System Control Module Software

| Guided Fault Finding<br>Function Test                                                                                                    | Volkswagen V10.72.01 10/10/2006<br>7L - Touareg 2003 > only USA/Canada |
|----------------------------------------------------------------------------------------------------|------------------------------------------------------------------------|
| Update - Comfort system central control module                                                                                                    | 200 X (X)<br>Sedan<br>XXX X.X L XXXkW                                  |
| Checking part number                                                                                                    |                                                                        |
| Checking part number In conjunction with Handbuch Service Technik (HST)/Technical Bulletin (TB) entry 2007438, an adaptation will be performed in Comfort System Central Control Module -J393  Note: - Make sure that diagnostic connector is connected to vehicle and ignition is switched on. |                                                                        |
| Caution:     During adaptation, diagnostic cab     be disconnected from vehicle and in                                                                                                    | ple must not                                                           |
| Operating mode     Go to                                                                                                    | Print ?                                                                |

| Guided Fault Finding<br>Function Test<br>Update - Comfort system central control<br>module | Volkswagen V10.72.01 10/10/2006<br>7L - Touareg 2003 > only USA/Canada<br>200X (X)<br>Sedan<br>XXX X.X L XXXkW |
|--------------------------------------------------------------------------------------------|----------------------------------------------------------------------------------------------------|
| Update OK                                                                                  |                                                                                                    |
| Update for comfort system central of is current.                                           | control module                                                                                                 |
| Operating mode Go to                                                                       | Print ?                                                                                                    |

| Guided Fault Finding<br>Function Test      | Volkswagen V10.72.01 10/10/2006<br>7L - Touareg 2003 > only USA/Canada |
|--------------------------------------------|------------------------------------------------------------------------|
| EEprom/RAM subroutine in 10 ms - cyc       | 200X (X)<br><sup>©</sup> Sedan<br>XXX X.X L XXXkW                      |
| Writing memory (7L0959933C SW01            | 01> SW0102)                                                            |
| Please wait,<br>data is being overwritten! |                                                                        |
| Operating mode Go to                       | Print ? 🛆 🕨                                                            |

- Read Note and Caution information on screen and press the "Done" button
- Wait until part number is checked

 If this screen is displayed, control module does not need an update; press "Done" button to return to user test plan screen for control module selection (shown at end of this Section B), otherwise; continue

Chis screen is displayed while control module is being updated, wait approx. 2 min. for completion

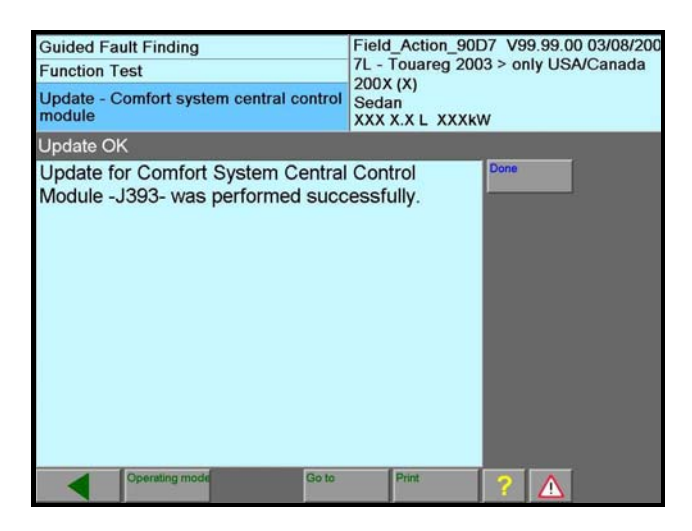

| Guided Fault Finding<br>Test Plan                                                        | Voli<br>7L -<br>200<br>Sed<br>XXX                                                | (swagen V1<br>Touareg 2003 ><br>X (X)<br>an<br>X.X L XXXkW | 10.72.01 10/10/2006<br>only USA/Canada |
|------------------------------------------------------------------------------------------|----------------------------------------------------------------------------------|------------------------------------------------------------|----------------------------------------|
| System Test Plan                                                                         |                                                                                  |                                                            |                                        |
| User Test Plan<br>OK Service action<br>OK Adapting Co<br>- Adapting En<br>- Adapting Tra | 90D7<br>nfort system central c<br>jine Control Module (I<br>nsmission Control Mo | ontrol module se<br>ECM) software<br>dule (ECM) soft       | oftware                                |
| Operating mod                                                                            | Go to                                                                            | Print                                                      |                                        |

 Screen is displayed indicating comfort system central control module has been adapted, press "Done" button

- "OK" is displayed on screen in front of control module that has been checked or adapted
- Select control module to be adapted, press the forward arrow button and go to:
  - Section C for <u>Criterion 19</u> Adapting Engine Control Module (ECM) Software (V6 Engine – USA only)
  - Section D for <u>Criterion 20</u> Adapting Transmission Control Module (TCM) Software (USA only)
  - Section E for <u>Criterion 21</u> Adapting Differential Control Module, Adapting Software
  - Section F for <u>Criterion 22</u> Adapt Instrument Cluster Software
  - If there are no other control modules to be adapted, **go to Section G**

# Criterion 19

# Section C – Adapting Engine Control Module (ECM) Software (V6 Engines only) USA Vehicles only

 Guided Fault Finding
 Volkswagen
 V10.72.01 10/10/2006

 Function Test
 7L - Touareg 2003 > only USA/Canada

 Software, adapting
 Sedan

 XXX X.X L
 XXXW

 Reading software version from control module.
 Dene

 Image: Note:
 The network cable at tester may not be connected, otherwise problems can occur when loading data records from CD.

 Image: Operating mode
 Go to

 Print
 ?

| Guided Fault Finding                                                             | Volkswagen V10.72.01 10/10/2006 |
|----------------------------------------------------------------------------------|---------------------------------|
| Function Test                                                                    | 200X (X)                        |
| Software, adapting                                                               | Sedan<br>XXX X.X L XXXkW        |
| Reading software version from control                                            | module.                         |
| The following adaptation values wer                                              | re read out:                    |
| Part number: XXXXXXXXXXX<br>Software version: XXXX                               | x                               |
| In the following, it will be checked w<br>update is available for this control m | vhether an<br>nodule version.   |
|                                                                                  |                                 |
|                                                                                  |                                 |
|                                                                                  |                                 |
| Operating mode Go to                                                             | Print ?                         |

| Guided Fault Finding<br>Function Test                                                                    | Volkswagen V10.72.01 10/10/200<br>7L - Touareg 2003 > only USA/Canada<br>200 X (X) |
|----------------------------------------------------------------------------------------------------|------------------------------------------------------------------------------------|
| Software, adapting                                                                                       | Sedan<br>XXX X.XL XXXkW                                                            |
| Searching of data records                                                                                |                                                                                    |
| Software in control module is curr<br>not be adapted.<br>Software adaptation for control mo<br>canceled. | ent and must                                                                       |
| Go to                                                                                                    | Print ?                                                                            |

Make certain VAS 5051B network cable is disconnected and press "Done" button

 Control unit part number and software version is displayed, press "Done" button to check for updating

- If this screen is displayed, control module does not require adapting, press "Done" button
  - Switch Ignition to "OFF" position, press "Done" button and wait approximately 10 seconds
  - When prompted, switch ignition to "ON" position and press "Done" button
  - Press "Done" button when end of test screen is displayed to return to user test plan screen for control module selection (shown at end of this Section C)
- If this screen is **not** displayed, continue to next step

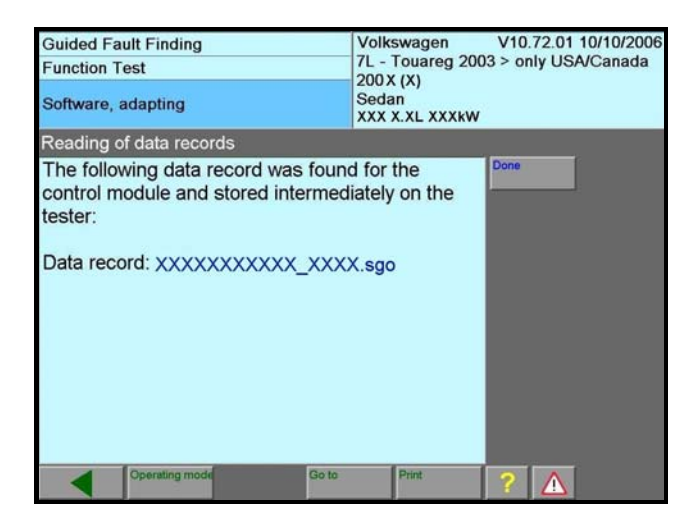

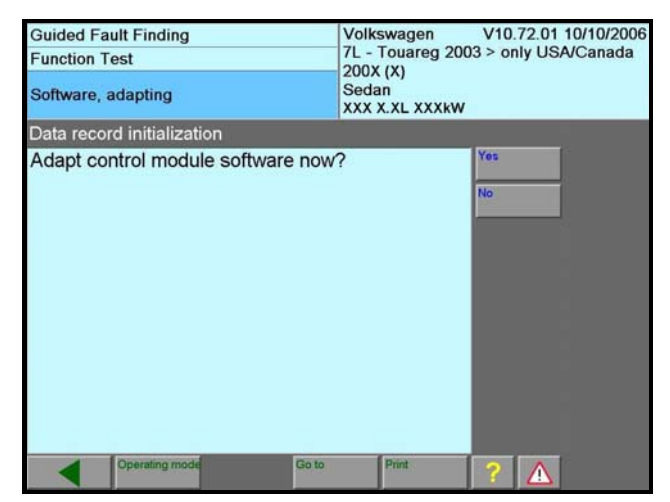

Volkswagen V10.72.01 10/10/2006 7L - Touareg 2003 > only USA/Canada Guided Fault Finding Function Test 200X (X) Sedan Software, adapting XXX X XL XXXkW Checking pre-conditions Requirements for software adaptation of control Done module have been met. SW-version number: XXXX Software version number after adapting software: XXXX 

- Information about data record is displayed
- ⇐ Press "Done" button

Press "Yes" button to start software adaptation

- Current and new software versions are displayed
- ⇐ Press "Done" button

| Guided Fault Finding<br>Function Test<br>Software, adapting                                                                                                    | Volkswagen V10.72.01 10/10/200<br>7L - Touareg 2003 > only USA/Canada<br>200X (X)<br>Sedan<br>XXX X.XL XXXkW |
|----------------------------------------------------------------------------------------------------|----------------------------------------------------------------------------------------------------|
| Checking pre-conditions                                                                                                    |                                                                                                    |
| Software adaptation takes approx.<br>After pressing the -Continue- butto<br>procedure can no longer be cancel<br>Caution:<br>• Switching ignition off or disconne<br>diagnostic connector during adaptare<br>require replacement of control mod | 23 minutes.<br>on the<br>ed.<br>Abort-<br>Abort-<br>acting<br>ation may<br>dule!                             |
| Operating mode Go to                                                                                                    | Print ?                                                                                                    |

| Guided Fault Finding<br>Function Test | Volkswagen V10.72.01 10/10/2000<br>7L - Touareg 2003 > only USA/Canada<br>200X (X) |
|---------------------------------------|------------------------------------------------------------------------------------|
| Software, adapting                    | Sedan<br>XXX X.XL XXXkW                                                            |
|                                       |                                                                                    |
| Job will be performed                 |                                                                                    |
| 0% 18                                 | 100 %                                                                              |
|                                       |                                                                                    |

 "Checking pre-conditions, Software adaptation" screen appears; press "Continue" button

- ⇐ Adaptation progress screen is displayed
- Wait for adaptation to finish

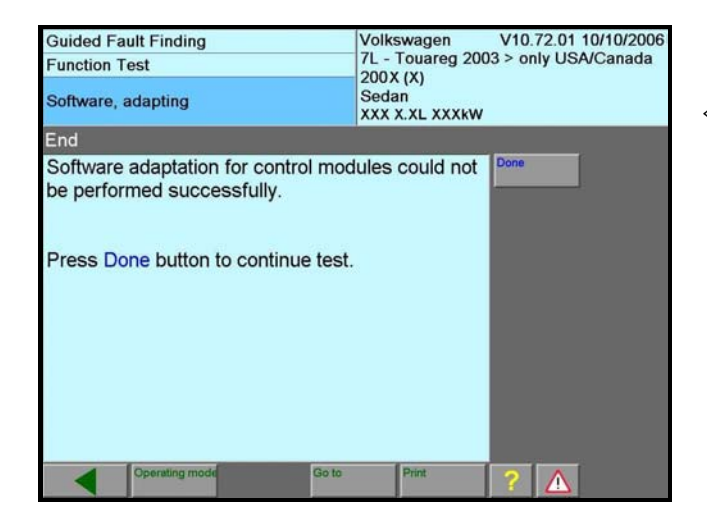

- Control module part number and software version are displayed, press "Done" button to check for updating
- Switch Ignition to "OFF" position

Note: Although screen may say adaptation could not be performed successfully, <u>it was</u> performed successfully

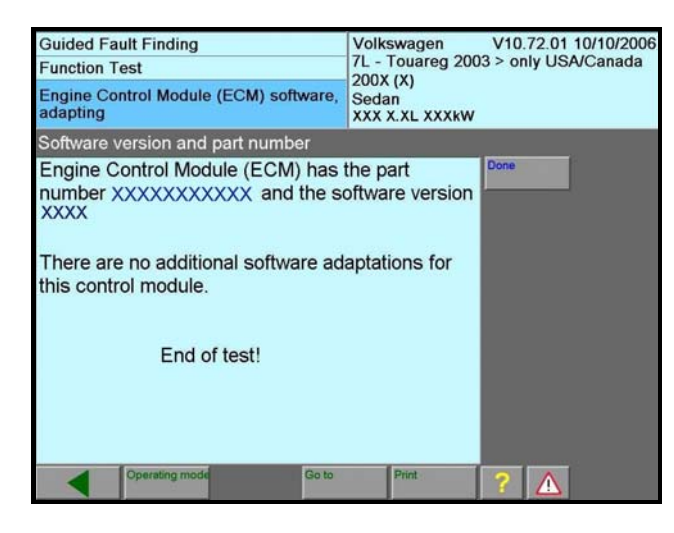

| Guided Fault Finding<br>Test Plan                          | Volkswagen V10.72.01 10/10/2006<br>7L - Touareg 2003 > only USA/Canada<br>200X (X)<br>Sedan<br>XXX X.X L XXXkW |  |
|------------------------------------------------------------|----------------------------------------------------------------------------------------------------|--|
| System Test Plan                                           |                                                                                                    |  |
|                                                            |                                                                                                    |  |
|                                                            |                                                                                                    |  |
|                                                            |                                                                                                    |  |
|                                                            |                                                                                                    |  |
|                                                            |                                                                                                    |  |
| User Test Plan                                             |                                                                                                    |  |
| OK Service action 90D7                                     | A                                                                                                    |  |
| OK Adapting Comfort system central control module software |                                                                                                    |  |
| OK Adapting Engine Control M                               | odule (ECM) software                                                                                           |  |
| <ul> <li>Adapting Transmission Cor</li> </ul>              | ntrol Module (ECM) software                                                                                    |  |
| Operating mode Go                                          | to Print ? 🛆 🕨                                                                                                 |  |

- Control unit part number and software version level are displayed
- ⇐ Press "Done" button
- Switch ignition to "OFF" position, press "Done" button and wait approximately 10 seconds
- When prompted, switch ignition to "ON" position and press "Done" button
- "OK" is displayed on screen in front of control module that has been checked or adapted
- Select control module to be adapted, press forward arrow button and go to:
  - Section D for <u>Criterion 20</u> Adapting Transmission Control Module (TCM) Software (USA only)
  - Section E for <u>Criterion 21</u> Adapting Differential Control Module, Adapting Software
  - Section F for <u>Criterion 22</u> Adapt Instrument Cluster Software
  - If there are no other control modules to be adapted, **go to Section G**

# **Criterion 20** Section D – Adapting Transmission Control Module (TCM) Software (V6 Engines - USA Vehicles only)

Volkswagen V10.72.01 10/10/2006 7L - Touareg 2003 > only USA/Canada Function Test 200X (X) Sedan Software, adapting XXX X.X L XXXkW eading software version from control module. Make certain VAS 5051B network cable is  $\leftarrow$ i Note: disconnected and press "Done" button The network cable at tester may not be connected, otherwise problems can occur when loading data records from CD. Volkswagen V 7L - Touareg 2003 > V10.72.01 10/10/2006 Guided Fault Finding only USA/Cana **Function Test** 200 X (X) Sedan Software, adapting XXX X.XL XXXkW Reading software version from control module The following adaptation values were read out: Part number: XXXXXXXXXX Control module part number and software XXXX Software version: version are displayed, press "Done" button to In the following, it will be checked whether an check for updating update is available for this control module version. A If this screen is displayed, control module  $\Leftarrow$ V10.72.01 10/10/2006 Guided Fault Finding Volkswagen does not require adapting, press "Done" 7L - Touareg 2003 > only USA/Canada Function Test 200 X (X) button Sedan Software, adapting XXX X.XL XXXkW Searching of data records Switch ignition to "OFF" position, press Software in control module is current and must "Done" button and wait approximately 10 not be adapted. seconds Software adaptation for control modules will be canceled - When prompted, switch ignition to "ON" position and press "Done" button - Press "Done" button when end of test screen is displayed to return to user test plan screen for control module selection (shown at end of this Section D)  $\Leftarrow$ If this screen is **not** displayed, continue to

**Guided Fault Finding** 

The information in this document is intended for use only by skilled technicians who have the proper tools, equipment and training to correctly and safely maintain your vehicle. These procedures are not intended to be attempted by "do-it-yourselfers," and you should not assume this document applies to your vehicle, or that your vehicle has the condition described. To determine whether this information applies, contact an authorized Volkswagen dealer. ©2006 Volkswagen of America, Inc. and Volkswagen Canada Inc. All Rights Reserved.

next step

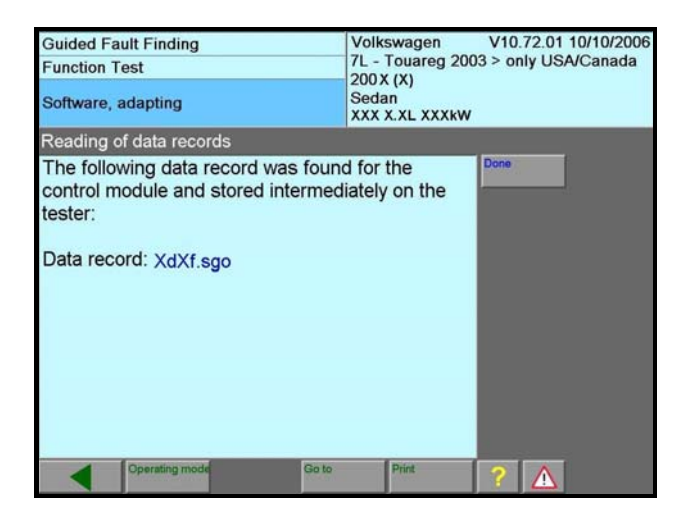

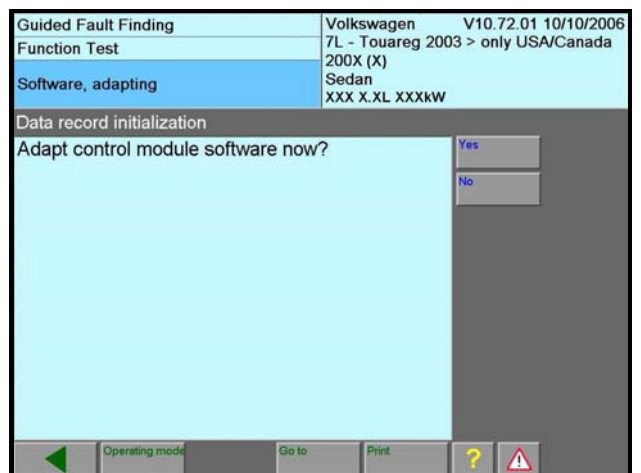

| Guided Fault Finding<br>Function Test                                                                                                | Volkswagen V10.72.01 10/10/20<br>7L - Touareg 2003 > only USA/Canada |  |
|----------------------------------------------------------------------------------------------------|----------------------------------------------------------------------|--|
| Software, adapting                                                                                                    | Sedan<br>XXX X.XL XXXkW                                              |  |
| Checking pre-conditions                                                                                                    |                                                                      |  |
| Requirements for software adapta<br>module have been met.<br>SW-version number:<br>XXXX<br>Software version number after ada<br>XXXX | pting software:                                                      |  |
| Operating mode Go to                                                                                                    | Print ?                                                              |  |

- ⇐ Information about data record is displayed
- ⇐ Press "Done" button

Press "Yes" button to start software adaptation

- Current and new software versions are displayed
- ⇐ Press "Done" button

| Guided Fault Finding<br>Function Test                                                                                                    | Volkswagen V10.72.01 10/10/2006<br>7L - Touareg 2003 > only USA/Canada<br>200 x (x) |
|----------------------------------------------------------------------------------------------------|-------------------------------------------------------------------------------------|
| Software, adapting                                                                                                    | Sedan<br>XXX X.XL XXXkW                                                             |
| Checking pre-conditions                                                                                                    |                                                                                     |
| Software adaptation takes approx. After pressing the -Continue- buttor<br>procedure can no longer be cancele<br>Caution:<br>• Switching ignition off or disconner<br>diagnostic connector during adaptar<br>require replacement of control mod | 12 minutes.<br>on the<br>ed.<br>Abort<br>ecting<br>stion may<br>lule!               |
| Operating mode Go to                                                                                                    | Print ?                                                                             |

 "Checking pre-conditions, Software adaptation" screen appears; press "Continue" button

| Guided Fault Finding<br>Function Test<br>Software, adapting | Volkswagen V10.72.01 10/10/2006<br>7L - Touareg 2003 > only USA/Canada<br>200X (X)<br>Sedan<br>XXX X.XL XXXkW |
|-------------------------------------------------------------|----------------------------------------------------------------------------------------------------|
| Job will be performed                                       |                                                                                                    |
| 0% 18                                                       | 100 %                                                                                                    |

- Adaptation progress screen is displayed
- Wait for adaptation to finish

| Guided Fault Finding                                                         | Volkswagen V10.72.01 10/10/2006     |  |
|------------------------------------------------------------------------------|-------------------------------------|--|
| Function Test                                                                | 7L - Touareg 2003 > only USA/Canada |  |
| Software, adapting                                                           | Sedan<br>XXX X.XL XXXkW             |  |
| End                                                                          |                                     |  |
| Software adaptation for control modules could not be performed successfully. |                                     |  |
| Press Done button to continue test.                                          |                                     |  |
|                                                                              |                                     |  |
| Cperating mode Go to                                                         | Print ?                             |  |

Successful adaptation screen, press "Done" button

Note: Although screen may say adaptation could not be performed successfully, <u>it was</u> performed successfully.

| Guided Fault Finding<br>Function Test<br>Adapting Transmission Control Module<br>software                                                                | Volkswagen V10.72.01 10/10/2006<br>7L - Touareg 2003 > only USA/Canada<br>2004 (4)<br>Sedan<br>BAA 3.2 L 162kW |
|----------------------------------------------------------------------------------------------------|----------------------------------------------------------------------------------------------------|
| Control module data, displaying                                                                                                    | DIVISIZ E TOZRIT                                                                                               |
| Transmission Control Module (TCM<br>number XXXXXXXX and the soft<br>XXXX<br>There are no additional software add<br>this control module.<br>End of test! | 1) has the part<br>ware version<br>aptations for                                                               |
| Operating mode Go to                                                                                                    | Print ?                                                                                                    |

- Control unit part number and software version level are displayed
- ⇐ Press "Done" button
- Switch ignition to "OFF" position, press "Done" button and wait approximately 10 seconds
- When prompted, switch ignition to "ON" position and press "Done" button

| Guided Fault Finding<br>Test Plan                          | Volkswagen V10.72.01 10/10/2006<br>7L - Touareg 2003 > only USA/Canada<br>200X (X)<br>Sedan<br>XXX X.X L XXXkW |  |  |
|------------------------------------------------------------|----------------------------------------------------------------------------------------------------|--|--|
| System Test Plan                                           |                                                                                                    |  |  |
|                                                            |                                                                                                    |  |  |
|                                                            |                                                                                                    |  |  |
|                                                            |                                                                                                    |  |  |
|                                                            |                                                                                                    |  |  |
|                                                            |                                                                                                    |  |  |
|                                                            |                                                                                                    |  |  |
|                                                            |                                                                                                    |  |  |
| User Test Plan                                             |                                                                                                    |  |  |
| OK Service action 90D7                                     |                                                                                                    |  |  |
| OK Adapting Comfort system central control module software |                                                                                                    |  |  |
|                                                            | OK Adapting Engine Control Module (ECM) software                                                               |  |  |
| OK Adapting Engine Co                                      | ntrol Module (ECM) software                                                                                    |  |  |
| OK Adapting Engine Co<br>OK Adapting Transmiss             | on Control Module (ECM) software                                                                               |  |  |

- "OK" is displayed on screen in front of control module that has been checked or adapted
   "OK" is displayed on screen in front of control
   "OK" is displayed on screen in front of control
   "OK" is displayed on screen in front of control
   "OK" is displayed on screen in front of control
   "OK" is displayed on screen in front of control
   "OK" is displayed on screen in front of control
   "OK" is displayed on screen in front of control
   "OK" is displayed on screen in front of control
   "OK" is displayed on screen in front of control
   "OK" is displayed on screen in front of control
   "OK" is displayed on screen in front of control
   "OK" is displayed on screen in front of control
   "OK" is displayed on screen in front of control
   "OK" is displayed on screen in front of control
   "OK" is displayed on screen in front of control
   "OK" is displayed on screen in front of control
   "OK" is displayed on screen in front of control
   "OK" is displayed on screen in front of control
   "OK" is displayed on screen in front of control
   "OK" is displayed on screen in front of control
   "OK" is displayed on screen in front of control
   "OK" is displayed on screen in front
   "OK" is displayed on screen in front
   "OK" is displayed on screen in front
   "OK" is displayed on screen in front
   "OK" is displayed on screen in front
   "OK" is displayed on screen in front
   "OK" is displayed on screen in front
   "OK" is displayed on screen in front
   "OK" is displayed on screen in front
   "OK" is displayed on screen in front
   "OK" is displayed on screen in front
   "OK" is displayed on screen in front
   "OK" is displayed on screen in front
   "OK" is displayed on screen in front
   "OK" is displayed on screen in front
   "OK" is displayed on screen in front
   "OK" is displayed on screen in front
   "OK" is displayed on screen in front
   "OK" is displayed on screen in front
   "OK" is displayed on screen in front
   "OK" is displayed on screen i
- Select control module to be adapted, press the forward arrow button and go to:
  - Section E for <u>Criterion 21</u> Adapting Differential Control Module, Adapting Software
  - Section F for <u>Criterion 22</u> Adapt Instrument Cluster Software
  - If there are no other control modules to be adapted, go to Section G

## <u>Criterion 21</u> Section E – Differential Control Module, Adapting Software

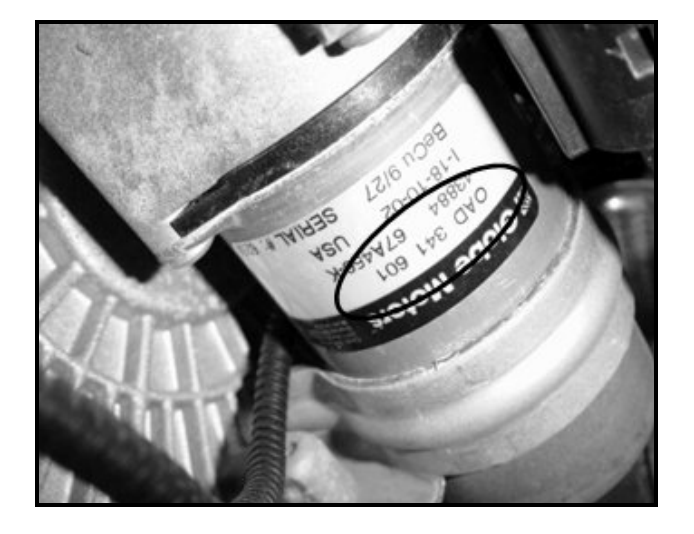

- Note: Prior to adapting differential control module software, differential motor on some vehicles may need to be replaced
- Raise vehicle on hoist to check differential motor part number
- If part number on differential motor is OAD 341 601A/B/C, <u>no new differential motor</u> <u>is needed</u>; continue with software updating
- If part number on differential motor is
   OAD 341 601, install new differential motor
   prior to performing software update

Tip: If differential motor requires replacement, be sure to reference ETKA for applicable part

| Guided Fault Finding<br>Function Test<br>Software, adapting                                      | Volkswagen V10.72.01 10/10/2006<br>7L - Touareg 2003 > only USA/Canada<br>200X (X)<br>Sedan<br>XXX X.XL XXXKW |  |  |  |
|--------------------------------------------------------------------------------------------------|----------------------------------------------------------------------------------------------------|--|--|--|
| Reading software version from control                                                            | Reading software version from control module.                                                                 |  |  |  |
| • The network cable at tester may connected, otherwise problems ca loading data records from CD. | not be<br>n occur when                                                                                        |  |  |  |
| Operating mode Go to                                                                             | Print ?                                                                                                    |  |  |  |

Make certain VAS 5051B network cable is disconnected and press "Done" button

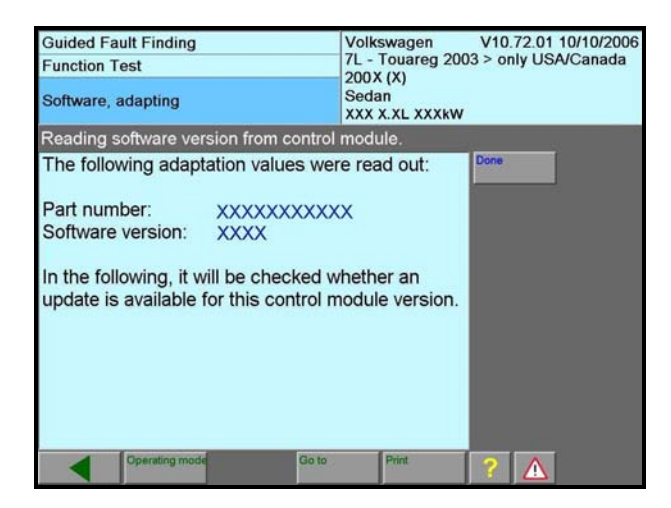

| Guided Fault Finding<br>Function Test<br>Software, adapting                                                | Volkswagen V10.72.01 10/10/2006<br>7L - Touareg 2003 > only USA/Canada<br>200X (X)<br>Sedan<br>XXX X.XL XXXkW |
|----------------------------------------------------------------------------------------------------|----------------------------------------------------------------------------------------------------|
| Searching of data records                                                                                  |                                                                                                    |
| Software in control module is curre<br>not be adapted.<br>Software adaptation for control mod<br>canceled. | nt and must                                                                                                   |
| Operating mode Go to                                                                                       | Print ?                                                                                                    |

| Guided Fault Finding<br>Function Test                                                                           | Volkswagen V10.72.01 10/10/2006<br>7L - Touareg 2003 > only USA/Canada |
|----------------------------------------------------------------------------------------------------|------------------------------------------------------------------------|
| Software, adapting                                                                                              | Sedan<br>XXX X.XL XXXkW                                                |
| Reading of data records                                                                                         |                                                                        |
| The following data record was fou<br>control module and stored interme<br>tester:<br>Data record: 0AD927755XXXX | And for the ediately on the XX.sgo                                     |
| Operating mode Go t                                                                                             | print ?                                                                |

- Screen displays current control unit part number and software version
- ⇐ Press "Done" button to check for updates
- If this screen is displayed, control module does not require adapting, press "Done" button
  - Switch ignition to "OFF" position, press "Done" button and wait approximately 10 seconds
  - When prompted, switch ignition to "ON" position and press "Done" button
  - Press "Done" button when end of test screen is displayed to return to user test plan screen for control module selection (shown at end of this Section E)
- If this screen is **not** displayed, continue to next step

- ⇐ Screen displays data records
- ⇐ Press "Done" button

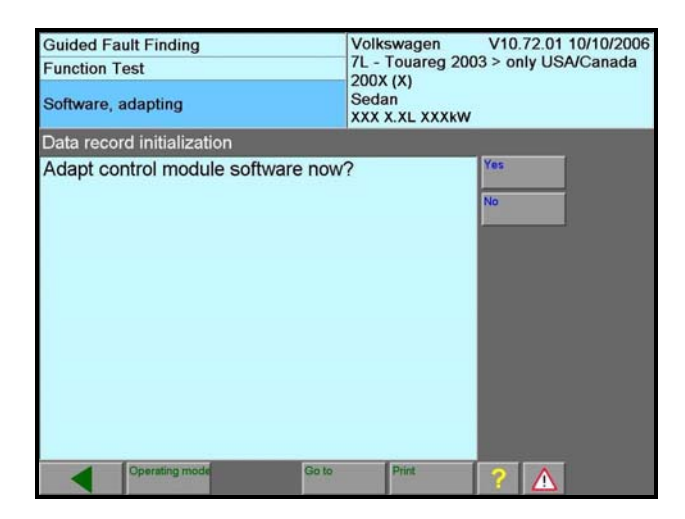

| Guided Fault F<br>Function Test                                          | Finding                                                         | Volks<br>7L - 1       | wagen<br>fouareg 200  | V10.72.01 10/10/2006<br>3 > only USA/Canada |
|--------------------------------------------------------------------------|-----------------------------------------------------------------|-----------------------|-----------------------|---------------------------------------------|
| Software, adap                                                           | pting                                                           | 200X<br>Seda<br>XXX X | (X)<br>n<br>CXL XXXkW |                                             |
| Checking pre                                                             | -conditions                                                     |                       |                       |                                             |
| Requirement<br>module have<br>SW-version<br>XXXX<br>Software ver<br>XXXX | ts for software ad<br>been met.<br>number:<br>rsion number afte | laptation of          | control               | Done                                        |
| Ope                                                                      | erating mode                                                    | Go to                 | Print                 | ?                                           |

| Guided Fault Finding<br>Function Test                                                                                                    | Volkswagen V10.72.01 10/10/20<br>7L - Touareg 2003 > only USA/Canad |  |
|----------------------------------------------------------------------------------------------------|---------------------------------------------------------------------|--|
| Software, adapting                                                                                                    | 200 X (X)<br>Sedan<br>XXX X.XL XXXkW                                |  |
| Checking pre-conditions                                                                                                    |                                                                     |  |
| Software adaptation takes approx. 3<br>After pressing the -Continue- butto<br>procedure can no longer be cancel<br><b>Caution:</b><br>• Switching ignition off or disconne<br>diagnostic connector during adapta<br>require replacement of control mod | 3 minutes.<br>5 n the<br>ed.<br>acting<br>fation may<br>fulle!      |  |
| Operating mode Go to                                                                                                    | Print ?                                                             |  |

Press "Yes" button to start control module adaptation

- Screen displays old and new software versions
- ⇐ Press "Done" button

- Control module adapting will take approx.
   3 minutes, do not disconnect VAS 5051B
   diagnostic tester from vehicle during updating
- ⇐ Press "Continue" button

| Guided Fault Finding<br>Function Test<br>Software, adapting | Volkswagen V10.72.01 10/10/2006<br>7L - Touareg 2003 > only USA/Canada<br>200X (X)<br>Sedan<br>XXX X.XL XXXkW |
|-------------------------------------------------------------|----------------------------------------------------------------------------------------------------|
| Job will be performed                                       |                                                                                                    |
| 0% 18                                                       | 100 %                                                                                                    |
|                                                             |                                                                                                    |

| Guided Fault Finding                                            | Volkswagen V10.72.01 10/10/2006 |
|-----------------------------------------------------------------|---------------------------------|
| Function Test                                                   | 200 x (x)                       |
| Software, adapting                                              | Sedan<br>XXX X.XL XXXkW         |
| End                                                             |                                 |
| Software adaptation for control r<br>be performed successfully. | nodules could not               |
| Press Done button to continue test.                             |                                 |
|                                                                 | _                               |
| Country work                                                    |                                 |
|                                                                 |                                 |

| Guided Fault Finding<br>Function Test                                                                                                    | Volkswagen V10.72.01 10/10/2006<br>7L - Touareg 2003 > only USA/Canada<br>200X (X) |
|----------------------------------------------------------------------------------------------------|------------------------------------------------------------------------------------|
| Adapting Differential Control Module<br>J646 software                                                                                      | Sedan<br>XXX X.XL XXXkW                                                            |
| Control module data, displaying                                                                                                    |                                                                                    |
| Differential Control Module now has<br>number XXXXXXXXXX and the so<br>XXXX<br>There are no additional software ad<br>this control module. | aptations for                                                                      |
| End of test!                                                                                                    |                                                                                    |
| Operating mode Go to                                                                                                    | Print ?                                                                            |

- ⇐ Adaptation progress screen is displayed
- Wait for adaptation to finish

- ⇐ Control module has been adapted
- ⇐ Press "Done" button
  - Note: Although screen may say adaptation could not be performed successfully, <u>it was</u> performed successfully.
- Switch ignition to "OFF" position, press "Done" button and wait approximately 10 seconds
- When prompted, switch ignition to "ON" position and press "Done" button
- Control module part number and software version are displayed
- ⇐ Press "Done" button

| Guideo<br>Test P                                       | d Fault Finding<br>Ian | Volkswagen V10.72.01 10/10/2006<br>7L - Touareg 2003 > only USA/Canada<br>200X (X)<br>Sedan<br>XXX X.X L XXXkW |
|--------------------------------------------------------|------------------------|----------------------------------------------------------------------------------------------------|
| Syster                                                 | m Test Plan            |                                                                                                    |
|                                                        |                        |                                                                                                    |
|                                                        |                        |                                                                                                    |
| l Isor T                                               | Cest Plan              |                                                                                                    |
| OK Adapting Transmission Control Module (ECM) software |                        |                                                                                                    |
| OK Differential Control Module, adapting software      |                        |                                                                                                    |
| - Adapt instrument cluster software                    |                        |                                                                                                    |
| - Adapting door control module software                |                        |                                                                                                    |
|                                                        | Operating mode Go to   | Print 2                                                                                                    |

- "OK" is displayed on screen in front of control module that has been checked or adapted
- Select control module to be updated, press forward arrow button and go to:
  - Section F for <u>Criterion 22</u> Adapt Instrument Cluster Software
  - If there are no other control modules to be adapted, go to Section G

# <u>Criterion 22</u> Section F – Adapt Instrument Cluster Software

Switch ignition switch to "ON" position and press "Done" button

- Tester will check control module for need for replacement
- ⇐ Press "Done" button

Note: If a screen is displayed that indicates the instrument cluster must be replaced, **go to Section H**; otherwise, continue

| Function Test<br>Adapt instrument cluster software | 7L - Touareg 2003 > only USA/Canada<br>200X (X)<br>Sedan<br>XXX X.XL XXXkW |
|----------------------------------------------------|----------------------------------------------------------------------------|
| - Switch on ignition.                              | Done                                                                       |
|                                                    |                                                                            |
|                                                    |                                                                            |
| Operating mode Go                                  | Print ?                                                                    |

Volkswagen

V10.72.01 10/10/2006

Guided Fault Finding

| Guided Fault Finding<br>Function Test                                                                                                    | Volkswagen V10.72.01 10/10/200<br>7L - Touareg 2003 > only USA/Canada |  |
|----------------------------------------------------------------------------------------------------|-----------------------------------------------------------------------|--|
| Adapt instrument cluster software                                                                                                    | 200X (X)<br>Sedan<br>XXX X.XL XXXkW                                   |  |
| Notes                                                                                                    |                                                                       |  |
| Using this function, it is possible to<br>software of the instrument cluster.<br>In particular cases the instrument<br>replaced. For this evaluation, the p<br>will be read out next.<br>- Now press -DONE- button. | o adapt the Done                                                      |  |
| Operating mode Go to                                                                                                    | Print ?                                                               |  |

| Guided Fault Finding<br>Function Test                                                                                                    | Volkswagen V10.72.01 10/10/20<br>7L - Touareg 2003 > only USA/Canad<br>200X (X)                   |
|----------------------------------------------------------------------------------------------------|---------------------------------------------------------------------------------------------------|
| Adapt instrument cluster software                                                                                                    | Sedan<br>XXX X.X L XXXkW                                                                          |
| Notes                                                                                                    |                                                                                                   |
| For this instrument cluster, the soft<br>adapted.<br>Instrument cluster must be adapt<br>runs. In any case, let adaptation ru<br>the end.<br>Premature ending can lead to fu<br>of the instrument cluster.<br>In addition, the coding will be rear<br>rewritten in the instrument cluster a<br>adaptation. | ware must be pone<br>ated in two<br>In through to<br>Inction inability<br>ad out and<br>after the |
| Cperating mode Go to                                                                                                    | Print ?                                                                                           |

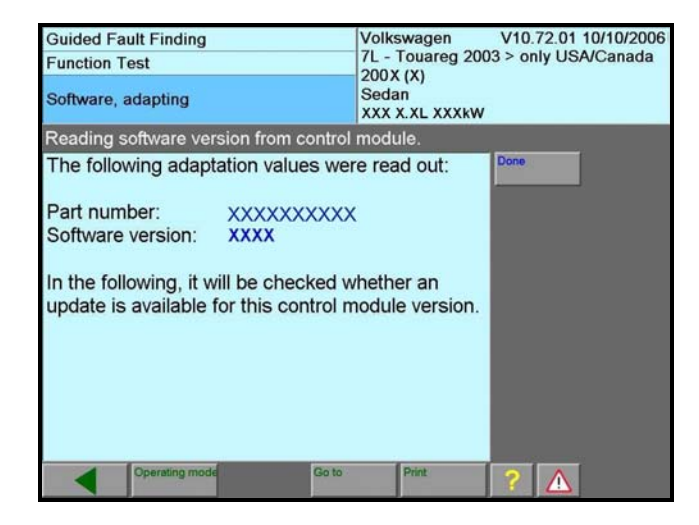

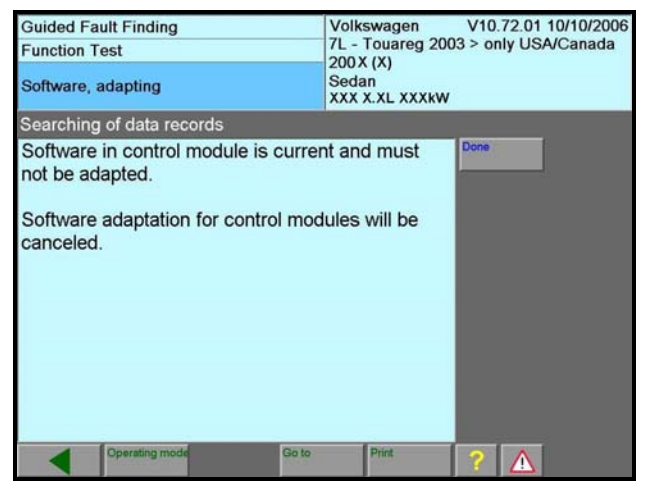

- Software needs to be adapted and it will be done in two steps
- ⇐ Press "Done" button

- C Part number and software version are displayed
- ⇐ Press "Done" button

- If this screen is displayed, control module does not require adapting, press "Done" button
  - Switch ignition to "OFF" position, press "Done" button and wait approximately 10 seconds
  - When prompted, switch ignition to "ON" position and press "Done" button
  - Press "Done" button when end of test screen is displayed to return to user test plan screen for control module selection (shown at end of this Section F)
- If this screen is **not** displayed, continue to next step

| Guided Fault Finding<br>Function Test<br>Software, adapting                                                   | Volkswagen V10.72.01 10/10/2006<br>7L - Touareg 2003 > only USA/Canada<br>200X (X)<br>Sedan<br>XXX X.XL XXXkW |
|----------------------------------------------------------------------------------------------------|----------------------------------------------------------------------------------------------------|
| Reading of data records                                                                                       |                                                                                                    |
| The following data record was fou<br>control module and stored interme<br>tester:<br>Data record: SCHXXXX.sgo | nd for the<br>diately on the                                                                                  |
| Cperating mode Go to                                                                                          | Print ?                                                                                                    |

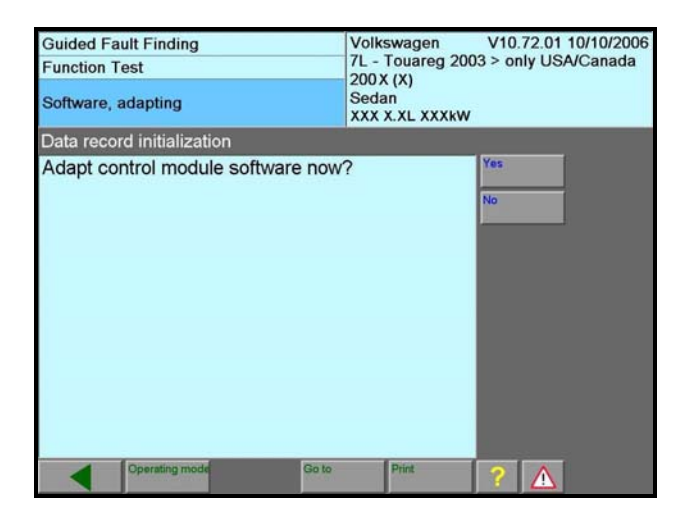

| Guided Fault Finding                                                                                                    | Volkswagen V10.72.01 10/10/2006 |  |
|----------------------------------------------------------------------------------------------------|---------------------------------|--|
| Function Test                                                                                                    | 200X (X)                        |  |
| Software, adapting                                                                                                    | Sedan<br>XXX X.XL XXXkW         |  |
| Checking pre-conditions                                                                                                    |                                 |  |
| Requirements for software adaptation of control module have been met. SW-version number: XXXX Software version number after adapting software: XXXX |                                 |  |
| Cperating mode Go to Print ?                                                                                                    |                                 |  |

- ⇐ Data record for control module
- ⇐ Press "Done" button

Press "Yes" button to adapt control module software

- Current and new software versions are displayed
- ⇐ Press "Done" button

| Guided Fault Finding<br>Function Test<br>Software, adapting                                                                                                    | Volkswagen V10.72.01 10/10/2006<br>7L - Touareg 2003 > only USA/Canada<br>200X (X)<br>Sedan<br>XXX X.XL XXXkW |
|----------------------------------------------------------------------------------------------------|----------------------------------------------------------------------------------------------------|
| Checking pre-conditions                                                                                                    |                                                                                                    |
| Software adaptation takes approx.<br>After pressing the -Continue- butt<br>procedure can no longer be cance<br>Caution:<br>• Switching ignition off or disconn<br>diagnostic connector during adapt<br>require replacement of control mo | 3 minutes.<br>on the<br>led.<br><i>Abart</i><br><i>ecting</i><br><i>ation may</i><br><i>dule!</i>             |
| Coperating mode Go to                                                                                                    | Print ?                                                                                                    |

| Guided Fault Finding<br>Function Test | Volkswagen V10.72.01 10/10/2006<br>7L - Touareg 2003 > only USA/Canada<br>200X (X) |
|---------------------------------------|------------------------------------------------------------------------------------|
| Software, adapting                    | Sedan<br>XXX X.XL XXXkW                                                            |
|                                       |                                                                                    |
| Job will be performed                 |                                                                                    |
| 0% 18                                 | 100 %                                                                              |
|                                       |                                                                                    |

| $\Leftarrow$ | Software update will take approximately 3 |
|--------------|-------------------------------------------|
|              | minutes                                   |

# WARNING! Switching ignition off or disconnecting diagnostic connector during adaptation may require replacement of control module

⇐ Press "Continue" button

- Pre-check screen appears for a short period of time
- ⇐ Screen shows adaptation progress

| Guided Fault Finding<br>Function Test                                                                  | Volkswagen V10.72.01 10/10/2006<br>7L - Touareg 2003 > only USA/Canada |
|----------------------------------------------------------------------------------------------------|------------------------------------------------------------------------|
| Software, adapting                                                                                     | Sedan<br>XXX X.XL XXXkW                                                |
| End                                                                                                    |                                                                        |
| Software adaptation for control mo<br>be performed successfully.<br>Press Done button to continue test | dules could not                                                        |
| Operating mode Go to                                                                                   | Print ?                                                                |

- ⇐ Control module has been adapted
- ⇐ Press "Done" button
  - Note: Although screen may say adaptation could not be performed successfully, <u>it was</u> performed successfully

| Guided Fault Finding<br>Function Test<br>Adapt instrument cluster software | Volkswagen V10.72.01 10/10/2006<br>7L - Touareg 2003 > only USA/Canada<br>200X (X)<br>Sedan<br>XXX X.XL XXXkW |
|----------------------------------------------------------------------------|----------------------------------------------------------------------------------------------------|
| Switching ignition off and on                                              |                                                                                                    |
| - Switch off ignition.                                                     | Done                                                                                                    |
| Operating mode Go                                                          | o Print ?                                                                                                    |

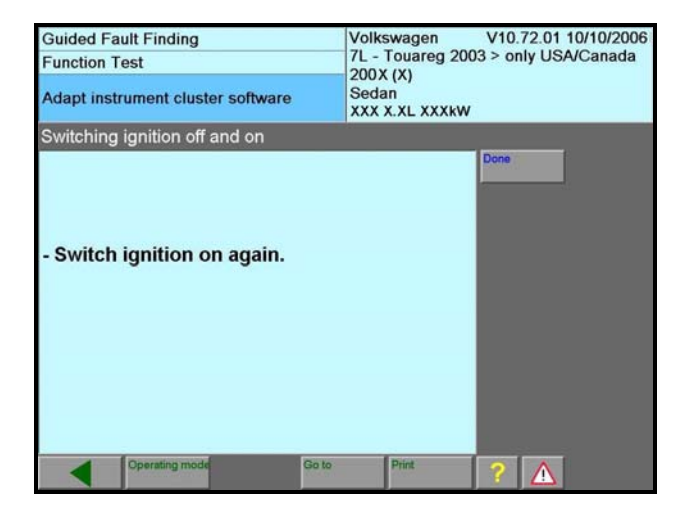

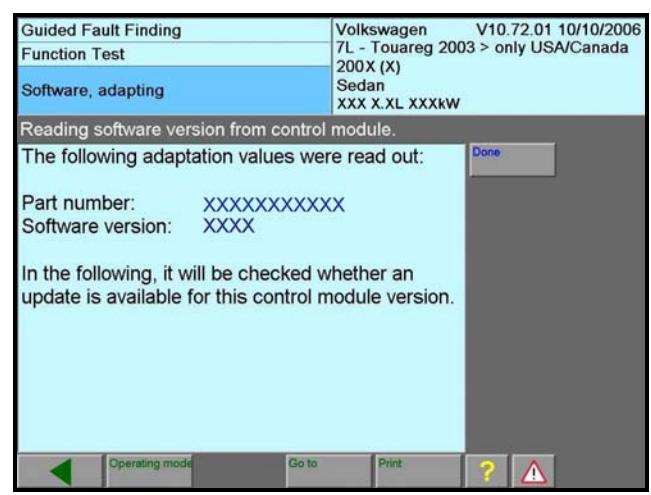

Switch ignition to "OFF" position, press
 "Done" button and wait approximately 10 seconds

When prompted, switch ignition to "ON" position and press "Done" button

- Control module part number and software version are displayed
- Press "Done" button to start second phase of control module adapting

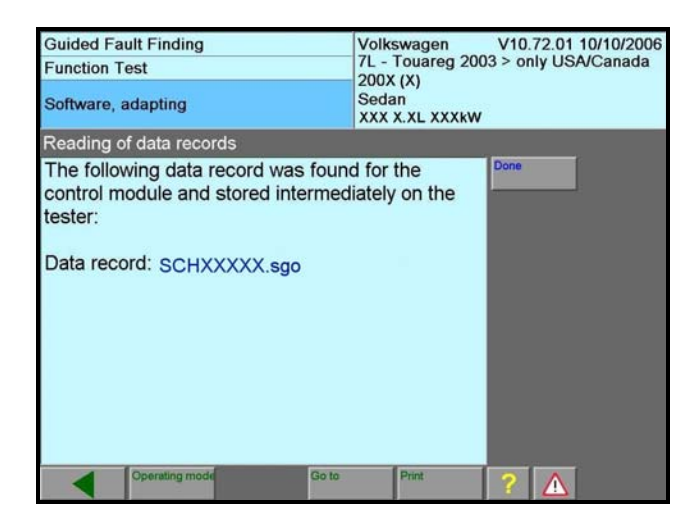

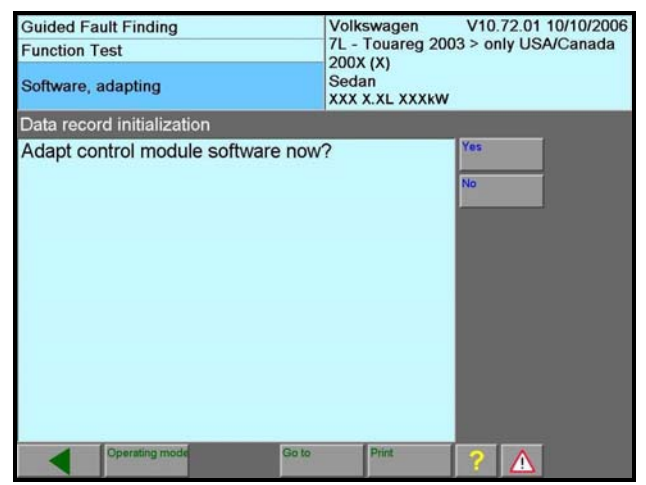

| Guided Fault Finding<br>Function Test<br>Software, adapting                                                                          | Volkswagen V10.72.01 10/10/2006<br>7L - Touareg 2003 > only USA/Canada<br>200X (X)<br>Sedan<br>XXX XXL XXXKW |
|----------------------------------------------------------------------------------------------------|----------------------------------------------------------------------------------------------------|
| Checking pre-conditions                                                                                                    |                                                                                                    |
| Requirements for software adapta<br>module have been met.<br>SW-version number:<br>XXXX<br>Software version number after ada<br>XXXX | apting software:                                                                                             |
| Operating mode Go to                                                                                                    | Print ?                                                                                                    |

- ⇐ Update for control module is displayed
- ⇐ Press "Done" button

C Press "Yes" button to start software adapting

- Control module software version and new software version are displayed
- ⇐ Press "Done" button

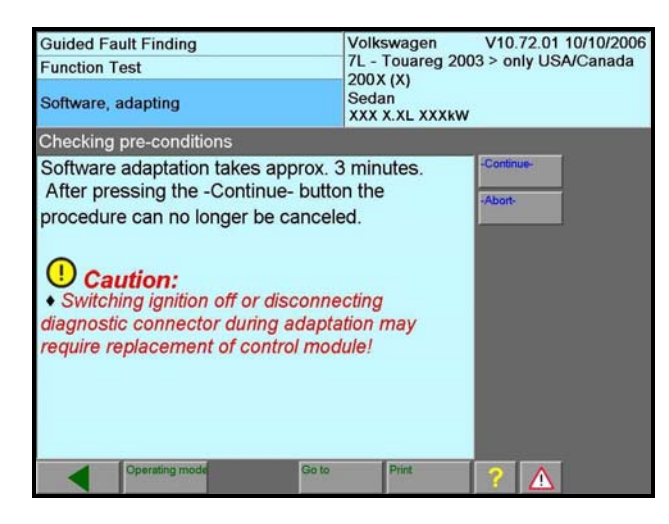

| Guided Fault Finding<br>Function Test | Volkswagen V10.72.01 10/10/2006<br>7L - Touareg 2003 > only USA/Canada<br>200X (X) |
|---------------------------------------|------------------------------------------------------------------------------------|
| Software, adapting                    | Sedan<br>XXX X.XL XXXkW                                                            |
| Job will be performed                 |                                                                                    |
| 0% 18                                 | 100 %                                                                              |
|                                       |                                                                                    |

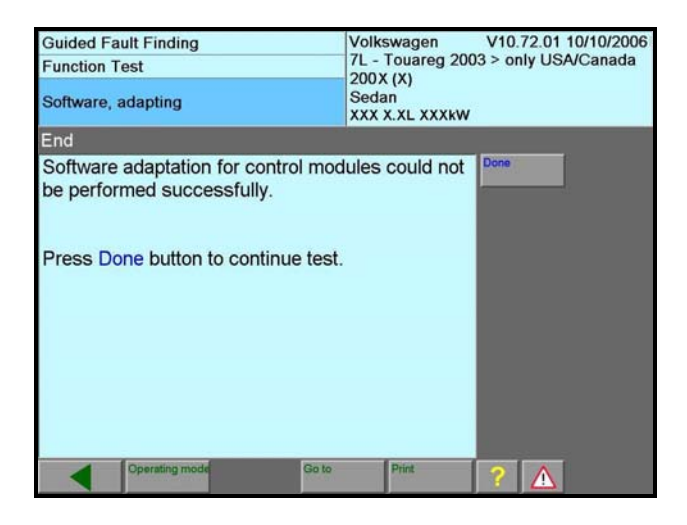

 Software update will take approximately 3 minutes

# WARNING!

Switching ignition off or disconnecting diagnostic connector during adaptation may require replacement of control module!

⇐ Press "Continue" button

⇐ Screen shows adaptation progress

- ⇐ Control module adaptation is completed
- ⇐ Press "Done" button

Note: Although screen may say adaptation could not be performed successfully, <u>it was</u> performed successfully

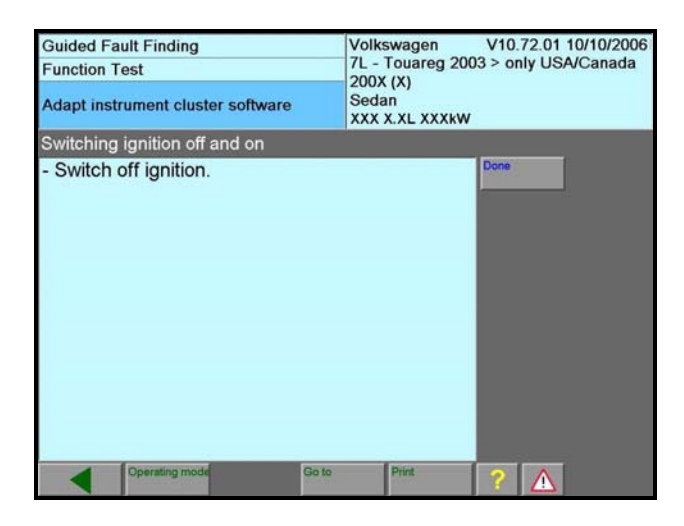

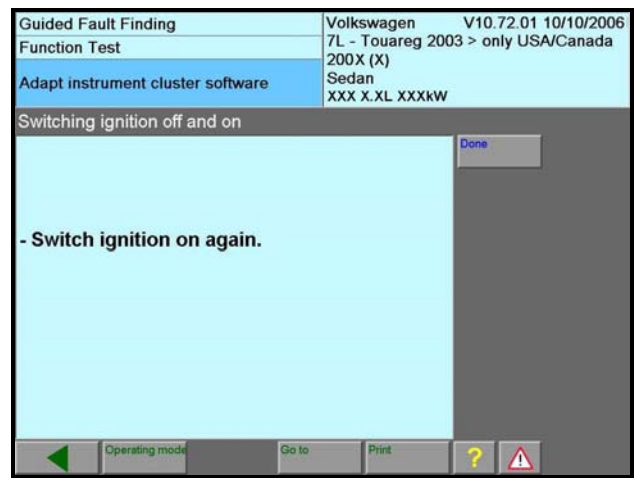

| Guided Fault Finding                                                                                                    | Volkswagen                                    | Volkswagen V10.72.01 10/10/2006 |  |  |
|----------------------------------------------------------------------------------------------------|-----------------------------------------------|---------------------------------|--|--|
| Function Test                                                                                                    | 7L - Touareg 200                              | 03 > only USA/Canada            |  |  |
| Adapt instrument cluster software                                                                                                    | Sedan<br>XXX X.XL XXXkW                       | Sedan<br>XXX X.XL XXXkW         |  |  |
| End of test                                                                                                    |                                               |                                 |  |  |
| The instrument cluster has the pa<br>XXXXXXXXX and the software ve<br>Coding isXXXX.<br>There are no further software ada<br>control module. | rt number<br>ersionXXXX.<br>ptations for this | Done                            |  |  |
| End of test!                                                                                                    |                                               |                                 |  |  |
| Operating mode Go to                                                                                                    | Print                                         | ?                               |  |  |

Switch ignition to "OFF" position, press
 "Done" button and wait approximately
 10 seconds

When prompted, switch ignition to "ON" position and press "Done" button

- Control module part number, software level and coding are displayed
- ⇐ Press "Done" button

| Guideo<br>Test P | d Fault Finding<br>Ian                                | Volks<br>7L - T<br>200X<br>Sedar | wagen<br>ouareg 200<br>(X)<br>1 | V10.72.01 1<br>)3 > only USA | 10/10/2006<br>/Canada |
|------------------|-------------------------------------------------------|----------------------------------|---------------------------------|------------------------------|-----------------------|
| Syster           | n Test Plan                                           |                                  |                                 | vv                           |                       |
|                  |                                                       |                                  |                                 |                              |                       |
|                  |                                                       |                                  |                                 |                              |                       |
|                  |                                                       |                                  |                                 |                              |                       |
|                  |                                                       |                                  |                                 |                              |                       |
|                  |                                                       |                                  |                                 |                              |                       |
|                  |                                                       |                                  |                                 |                              |                       |
| -                |                                                       |                                  |                                 |                              |                       |
| User T           | fest Plan                                             |                                  |                                 |                              |                       |
| OK               | K Adapting Transmission Control Module (ECM) software |                                  |                                 |                              |                       |
| OK               | OK Differential Control Module, adapting software     |                                  |                                 |                              |                       |
| OK               | OK Adapt instrument cluster software                  |                                  |                                 |                              |                       |
| -                | Adapting door contro                                  | ol module softwa                 | re                              |                              | *                     |
|                  | Operating mode                                        | Go to                            | Print                           | ? 🛕                          |                       |

| Guided Fault Finding                                                                                                    | Volkswagen V10.72.01 10/10/20       | 06  |  |  |  |
|----------------------------------------------------------------------------------------------------|-------------------------------------|-----|--|--|--|
| Vehicle System Test                                                                                                    | 7L - Touareg 2003 > only USA/Canada | ada |  |  |  |
| Fault memories will be erased<br>Please wait                                                                              | Sedan<br>XXX X.XL XXXkW             |     |  |  |  |
| Immobilizer<br>Motronic Engine Management Syster<br>6-speed Automatic Transmission 09D<br>ABS/EDL/ASR/ESP 4Motion Mark 25 | m                                   | •   |  |  |  |
| All Wheel Drive (AWD) electronics to<br>Level control system<br>Differential electronics<br>Tite pressure monitoring      |                                     |     |  |  |  |
| Airbag<br>Climatronic 2-C<br>Climatronic 4-C                                                                              | <==                                 |     |  |  |  |
| Manual A/C system                                                                                                    |                                     |     |  |  |  |
| Diagnostic interface for drivetrain data-bus                                                                              |                                     |     |  |  |  |
| Parking aid                                                                                                    |                                     |     |  |  |  |
| Operating mode Go to                                                                                                    | Print 🥎 🔨 🕨                         |     |  |  |  |

 "OK" displayed on screen in front of control module that has been updated

Tip: Adapting door control module software is not applicable to any vehicle in this update program

• If there are no other control modules to be updated, go to Section G

# Section G – Erase DTCs

- If applicable, reinstall 15A fuse into position 35 in fuse box on left side of instrument panel and 15A fuse into position 17 in fuse box on right side of instrument panel
- If applicable, reinstall 60A fuse into position 1 and 30A fuse into position 2 located in fuse panel under hood
- Press "Go To" button and select "Exit"
- C Press "Exit" button and erasing DTCs memories will start
- Remove update CD ROM from VAS 5051B diagnostic tester
- After DTCs have been erased, generate readiness code ONLY IF ECM HAS BEEN ADAPTED
- Connect VAS 5051B diagnostic tester to on line connection and send vehicle diagnostic report
- If necessary, reset clock to correct time
- Set window pinch protection
- No further work is required

# **Section H - Instrument Cluster Replacement**

- Press "Go To" button and select "Functions/Component Selection" and follow menu options in sequence:
  - Body
  - Electrical equipment
  - 01-Onboard Diagnostic (OBD) capable system
  - Instrument cluster
  - Functions of instrument panel insert
  - Instrument panel insert, adapting/replacing
- Follow instruction in User Test Plan Instrument Cluster Adapting/replacing

# **Removal and Installations Steps**

 Using power or manual adjustment mechanism, pull steering wheel out completely and lock in lowest position

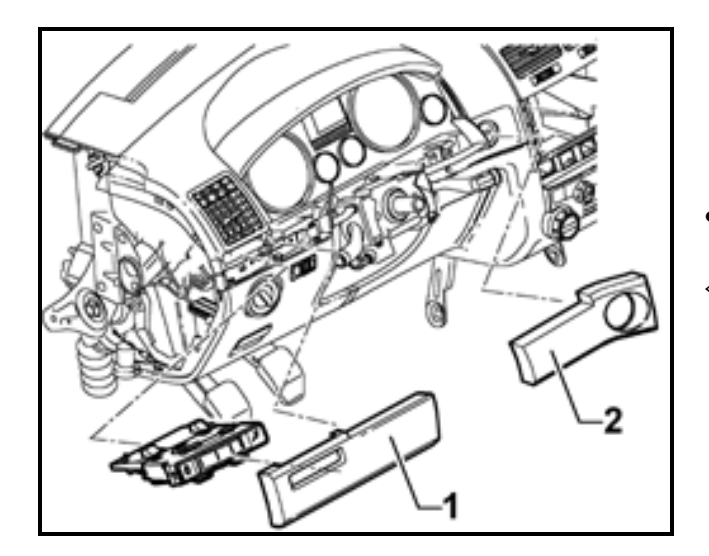

- Remove instrument panel side cover
- Pry trim strips -1- and -2- out of attaching clips

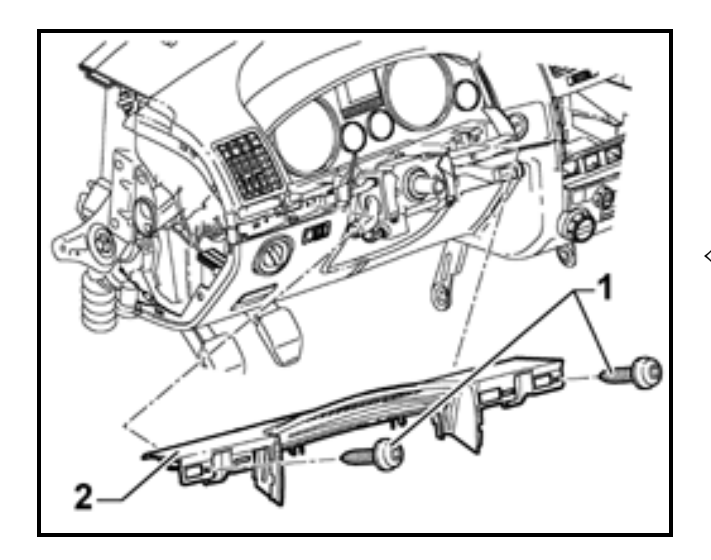

Remove screws 1- from upper cover piece of steering column -2- and remove it

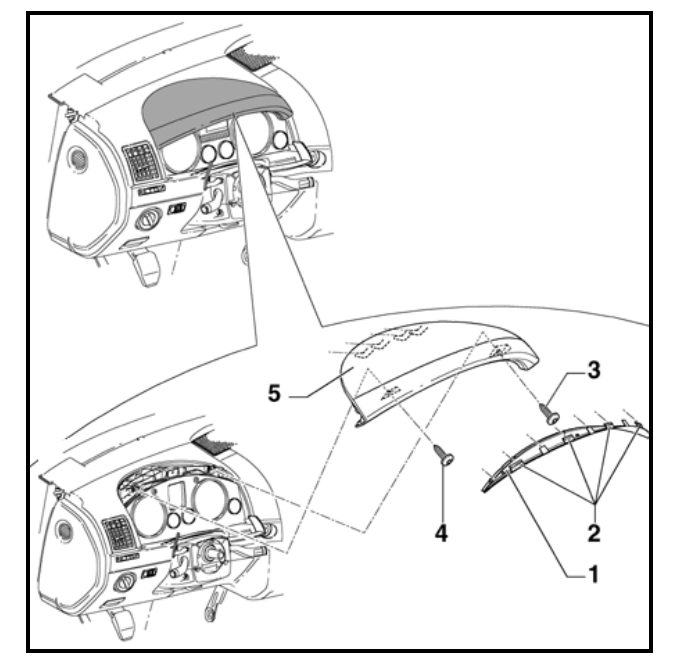

- C Pull instrument panel trim -1- out of instrument panel hood near locking tabs -2-
- ⇐ Remove screws -3- and -4-
- ⇐ Remove instrument panel hood -5-

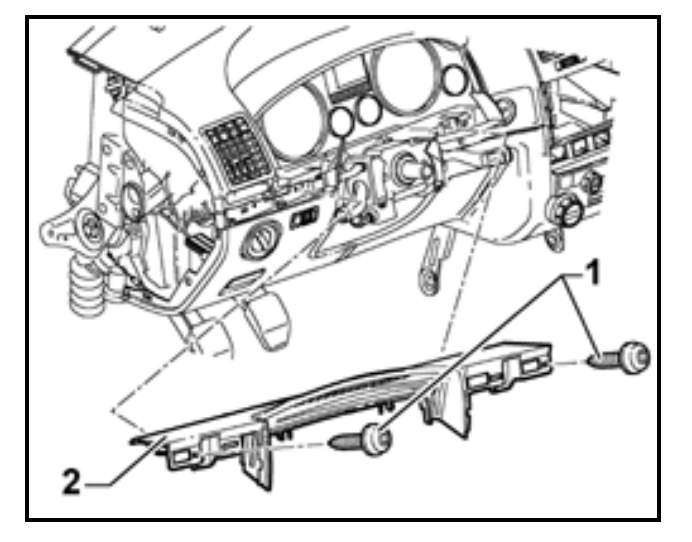

Remove screws -1- from upper cover piece of steering column -2- and remove it

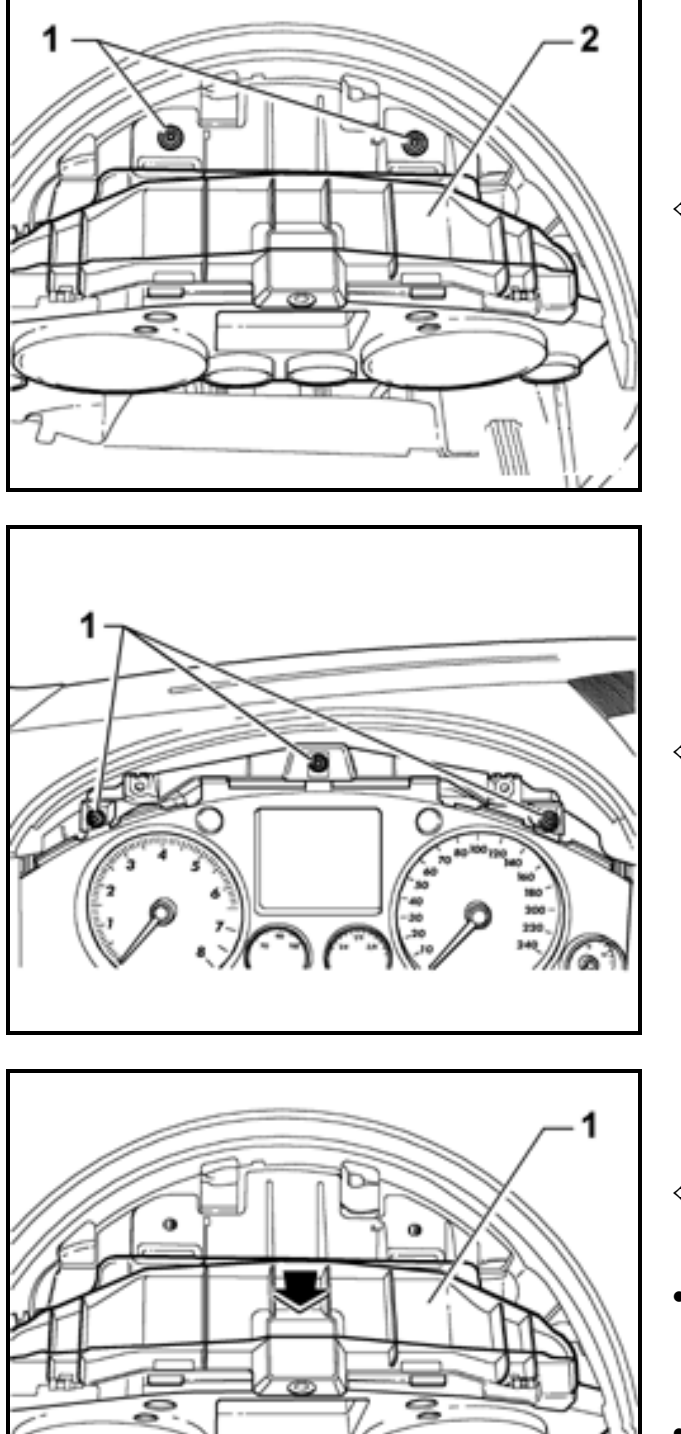

Remove screws -1- from instrument cluster hood bracket -2-

⇐ Remove screws -1-

- Remove instrument cluster hood bracket -1in direction of arrow
- Remove instrument cluster and disconnect electrical connectors at rear of instrument cluster
- Return removed instrument cluster to your facing depot

- Install new instrument cluster (part number per ETKA) and reinstall hood bracket
- Secure hood bracket and instrument cluster with screws
- Reinstall upper cover piece over steering column
- Reinstall hood and instrument panel trim
- Reinstall trim pieces below instrument cluster an instrument panel end cover
- Adapt keys and immobilizer
- Reinstall15A fuse into position 35 in fuse box on left side of instrument panel and 15A fuse into position 17 in fuse box on right side of instrument panel
- Reinstall 60A fuse into position 1 and 30A fuse into position 2 located in fuse panel under hood
- Remove update CD ROM from VAS 5051B diagnostic tester
- Clear DTCs
- Connect VAS 5051B diagnostic tester to on line connection and send vehicle diagnostic report
- If necessary, reset clock to correct time
- Set window pinch protection

# WORK IS COMPLETE

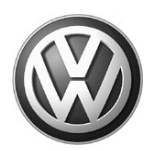

# OWNER INFORMATION ABOUT CONTROL MODULE TUNING\* ACKNOWLEDGEMENT AND AUTHORIZATION FOR REPROGRAMMING (REFLASHING) OF CONTROL MODULE(S)

\*) "TUNING" is described as the addition of or modification of any component which causes a Volkswagen vehicle to perform outside the normal parameters and specifications approved by Volkswagen of America, Inc..

| Date:                          |   |
|--------------------------------|---|
| Dealer Number:                 |   |
| Vehicle Identification Number: | _ |
| Repair Order Number:           |   |
|                                |   |

Dealer stamp

, owner or driver of the above identified Volkswagen, confirm:

"Tuning" as described above (especially power increasing modifications) has NOT been performed on my vehicle.

"Tuning" as described above has been performed on my vehicle and the following components were modified or installed:

<u>TUNING was performed by (Please provide Company name and telephone number, if you wish us to contact them):</u>

I understand that if my Control Module is determined to have been tuned, any damage caused by the tuning of the Control Module (including adverse emissions consequences) will not be covered by Volkswagen of America, Inc. warranties.

I am permitting an authorized Volkswagen Dealer to reflash (update) my Control Module, and by doing so, I understand that this process will automatically overwrite (destroy) and permanently delete any tuning program that was previously installed on the Control Module of my Volkswagen vehicle.

By signing below, I fully acknowledge and understand that the tuning program will not be restored and Volkswagen of America, Inc., will not be liable in any way for the loss of tuning data.

Signature of Customer

© 2005 Volkswagen of America, Inc. All rights reserved. Information contained in this document is based on the latest information available at the time of printing and is subject to the copyright and other intellectual property rights of Volkswagen of America, Inc., its affiliated companies and its licensors. All rights are reserved to make changes at any time without notice. No part of this document may be reproduced, stored in a retrieval system, or transmitted in any form or by any means, electronic, mechanical, photocopying, recording, or otherwise, nor may these materials be modified or reposed to other sites, without the prior expressed written permission of the publisher.